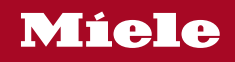

Operating instructions for washing machines

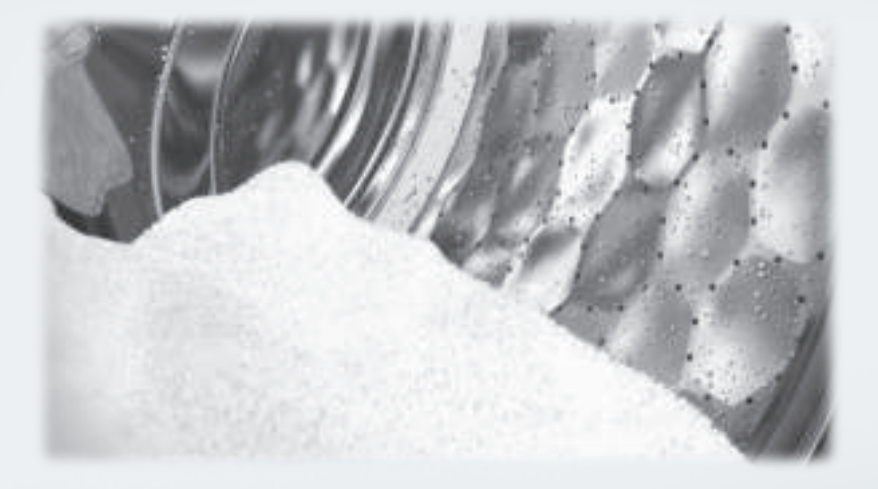

To avoid the risk of accidents or damage to the machine, it is **essential** to read these instructions before it is installed and used for the first time.

| Caring for the environment                                                                                                    | 6                                      |
|----------------------------------------------------------------------------------------------------|----------------------------------------|
| Warning and Safety instructions                                                                                                    | 7                                      |
| Operating the washing machine<br>Control panel<br>Display<br>Examples on how to operate the machine                                                                                                    | 14<br>14<br>16<br>16                   |
| Before using for the first time         Protective foil and stickers removal         Miele@home         1. Set the language         2. Setting up Miele@home         3. Remove the transit bars         4. Starting the calibration programme | 17<br>17<br>18<br>19<br>19<br>20<br>20 |
| Washing environmentally and economically                                                                                                    | 21                                     |
| 1. Prepare the laundry                                                                                                    | 22                                     |
| 2. Select a programme                                                                                                    | 23                                     |
| 3. Load the washing machine                                                                                                    | 25                                     |
| <ul> <li>4. Select programme settings</li></ul>                                                                                                    | 26<br>26<br>27<br>27<br>28             |
| 5. Add detergent<br>Detergent dispenser drawer<br>CapDosing                                                                                                    | 30<br>30<br>32                         |
| 6. Starting the programme<br>Adding laundry during a programme sequence                                                                                                    | 34<br>34                               |
| 7. End of programme                                                                                                    | 35                                     |
| <b>Spinning</b><br>Final spin speed in the programme<br>Interim spin                                                                                                    | 36<br>36<br>37                         |

| Programme chart                                                                                                    | 38                                                       |
|----------------------------------------------------------------------------------------------------|----------------------------------------------------------|
| Garment care label symbols                                                                                                    | 44                                                       |
| Extra options<br>SingleWash<br>Water+<br>Extra options can be selected using the Extras sensor control<br>Pre-wash<br>Soak<br>Intensive<br>Extra quiet<br>Extra gentle<br>AllergoWash    | 45<br>45<br>46<br>46<br>46<br>46<br>46<br>46<br>46<br>46 |
| Programme sequence                                                                                                    | 47                                                       |
| Changing the programme sequence<br>Changing a programme (safety lock)<br>Cancelling a programme<br>Interrupting a programme                                                              | 51<br>51<br>51<br>51                                     |
| Detergent<br>The correct detergent                                                                                                    | 52<br>52<br>52<br>52<br>52<br>52<br>54<br>55             |
| Cleaning and care<br>Cleaning the external casing and the control panel<br>Cleaning the detergent dispenser drawer<br>Hygiene info(Cleaning the drum)<br>Cleaning the water inlet filter | 56<br>56<br>56<br>58<br>58                               |

| Problem solving guide         The programme does not start.         Fault message after a programme has been interrupted.         Fault message at the end of a programme         General problems with the washing machine         An unsatisfactory wash result         The door will not open.         Opening the door in the event of a blocked drain outlet and/or power cut                                                                                 | 59<br>59<br>60<br>61<br>63<br>65<br>66<br>67                                           |
|----------------------------------------------------------------------------------------------------|----------------------------------------------------------------------------------------|
| Service                                                                                                    | 69                                                                                     |
| Contact in case of malfunction                                                                                                    | 69                                                                                     |
| Optional accessories                                                                                                    | 69                                                                                     |
| Warranty                                                                                                    | 69                                                                                     |
| Installation<br>Front view<br>Rear view<br>Installation surface<br>Transporting the washing machine to its installation site<br>Removing the transit bars<br>Re-fitting the transit bars<br>Re-fitting the transit bars<br>Levelling the machine<br>Screwing out and adjusting the feet<br>Installing under a continuous worktop<br>Washer-dryer stack<br>The water protection system<br>Connection to the water supply<br>Water drainage<br>Electrical connection | 70<br>70<br>71<br>72<br>72<br>74<br>75<br>75<br>76<br>76<br>76<br>77<br>78<br>79<br>80 |
| Technical data                                                                                                    | 82                                                                                     |
| Conformity declaration                                                                                                    | 83                                                                                     |
| Data sheet household washing machines                                                                                                    | 84                                                                                     |
| Consumption data                                                                                                    | 86                                                                                     |
| Note for test institutes                                                                                                    | 87                                                                                     |

| Settings                     | 88 |
|------------------------------|----|
| Accessing the Settings menu  | 88 |
| Selecting settings           | 88 |
| Changing a setting           | 88 |
| Closing the settings menu    | 88 |
| Language N                   | 89 |
| Buzzer volume                | 89 |
| Keypad tone                  | 89 |
| Welcome tone                 | 89 |
| Code                         | 90 |
| Units                        | 90 |
| Brightness                   | 90 |
| Disp. switch-off stat.       | 91 |
| Programme info               | 91 |
| Memory                       | 91 |
| Long p-wash Cotton           | 91 |
| Soak duration                | 92 |
| Gentle action                | 92 |
| Temp. reduction              | 92 |
| Water plus                   | 92 |
| Water plus level             | 92 |
| Maximum rinse level          | 93 |
| Suds cooling                 | 93 |
| Low water pressure           | 93 |
| Anti-crease                  | 93 |
| Miele@home                   | 94 |
| Remote control               | 95 |
| SmartGrid                    | 95 |
| RemoteUpdate                 | 96 |
|                              |    |
| Detergents and care products | 97 |
| Detergent                    | 97 |
| Specialist detergents        | 98 |
| Caps UltraDark               | 98 |
|                              | 99 |
| Additives C                  | 99 |
| Machine care                 | 99 |

## Disposal of the packing material

The packaging is designed to protect the appliance from damage during transportation. The packaging materials used are selected from materials which are environmentally friendly for disposal and should be recycled.

Recycling the packaging reduces the use of raw materials in the manufacturing process and also reduces the amount of waste in landfill sites.

# Disposing of your old appliance

Electrical and electronic appliances often contain valuable materials. They also contain specific materials, compounds and components, which were essential for their correct function and safety. These could be hazardous to human health and to the environment if disposed of with your domestic waste or if handled incorrectly. Please do not, therefore, dispose of your old appliance with your household waste.

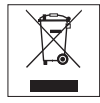

Please dispose of it at your local community waste collection / recycling centre for electrical and electronic appliances, or contact your dealer or Miele for advice. You are also responsible for deleting any personal data that may be stored on the appliance being disposed of. Please ensure that your old appliance poses no risk to children while being stored prior to disposal. This washing machine complies with all current local and national safety requirements. However, inappropriate use can lead to personal injury and damage to property.

Read the operating instructions carefully before using the washing machine. They contain important information on safety, installation, use and maintenance. This prevents both personal injury and damage to the washing machine.

In accordance with standard IEC 60335-1, Miele expressly and strongly advises that you read and follow the instructions in the chapter on installing the washing machine as well as the safety instructions and warnings.

Miele cannot be held liable for damage caused by non-compliance with these instructions.

Keep these operating instructions in a safe place and pass them on to any future owner.

# **Correct application**

This washing machine is intended for use in domestic households and similar working and residential environments.

The washing machine is not intended for outdoor use.

▶ It must be used only as a domestic appliance to wash items which are specified by the manufacturer as being washable on the wash care label. Miele cannot be held liable for damage resulting from incorrect or improper use or operation.

# Warning and Safety instructions

► The washing machine can only be used by people with reduced physical, sensory or mental capabilities, or lack of experience or knowledge, if they are supervised whilst using it or have been shown how to use it safely and recognise and understand the consequences of incorrect operation.

# Safety with children

Children under 8 years of age must be kept away from the washing machine unless they are constantly supervised.

Children 8 years and older may only use the washing machine unsupervised if they have been shown how to use it safely and recognise and understand the consequences of incorrect operation.

Children must not be allowed to clean or maintain the washing machine unsupervised.

Please supervise children in the vicinity of the washing machine and do not let them play with it.

# **Technical safety**

Please observe the instructions in "Installation" and "Technical data".

Before setting up the washing machine, check it for any externally visible damage. Do not install or use a damaged machine. ▶ Before connecting the washing machine, ensure that the connection data on the data plate (fuse rating, voltage and frequency) match the mains electricity supply. If in any doubt, consult a qualified electrician.

Reliable and safe operation of this washing machine can only be assured if it has been connected to the mains electricity supply.

► The electrical safety of this washing machine can only be guaranteed when correctly earthed.

It is essential that this standard safety requirement is met. If in any doubt, please have the wiring system of the building tested by a qualified electrician.

Miele cannot be held liable for the consequences of an inadequate earthing system (e.g. electric shock).

▶ Do not connect the washing machine to the mains electricity supply by a multi-socket adapter, extension lead or similar. These do not guarantee the required safety of the machine (fire hazard due to the risk of overheating).

► Faulty components must only be replaced by genuine Miele original spare parts. Only when these parts are fitted can Miele guarantee the safety standards of the machine.

► The electrical socket must be easily accessible after installation so that the machine can be disconnected from the electricity supply if necessary.

▶ Unauthorised repairs could result in unforeseen dangers for the user, for which the manufacturer cannot accept liability. Repairs should only be undertaken by a Miele authorised service technician, otherwise any subsequent damage will not be covered by the warranty.

# Warning and Safety instructions

If the electrical connection cable is faulty it must only be replaced by a Miele authorised service technician to protect the user from danger.

► The machine must be isolated from the electricity supply when cleaning and maintaining the machine and in the event of a fault.

► The machine must only be connected to the on-site water supply using a new hose kit. Old hose kits must not be re-used. Check the condition of the hoses regularly so that you can replace them in good time and avoid the risk of any water damage.

▶ The water flow pressure must be at least 100 kPa and should not exceed 1000 kPa.

▶ In areas which may be subject to infestation by cockroaches or other vermin, pay particular attention to keeping the machine and its surroundings in a clean condition at all times. Any damage which may be caused by cockroaches or other vermin will not be covered by the warranty.

The machine must not be used in a non-stationary location (e.g. on a ship).

Do not make any alterations to the machine, unless authorised to do so by Miele.

## **Correct use**

▶ Do not install the washing machine in a room where there is a risk of frost. Frozen hoses may burst or split. The reliability of the electronic control unit may be impaired at temperatures below freezing point.

Before using the machine for the first time, check that the transit bars at the rear of the machine have been removed (see "Installation - Removing the transit bars"). During spinning, a transit bar which is still in place may result in damage to both the machine and adjacent furniture or appliances.

Turn off the stopcock if the machine is to be left for any length of time (e.g. holiday), especially if there is no floor drain (gully) in the immediate vicinity.

Flooding danger.

If hooking the drain hose into a wash basin, check that the water can drain off quickly enough to prevent the sink from overflowing. Make sure the drain hose is secure, so that the force of the water flowing out of the hose does not dislodge it.

Take care to ensure that foreign objects (e.g. nails, pins, coins, paper clips) do not find their way into the machine with the laundry. These may damage components of the machine (e.g. suds container, drum), which in turn can result in damage to the laundry.

# Warning and Safety instructions

► Take care when opening the drum door after using the steam function. Danger of burning due to escaping steam and the high temperature of the surface of the drum as well as the porthole glass. Stand back away from the machine and wait until the steam has dissipated.

The maximum load for this washing machine is 8 kg (dry weight). See the "Programme chart" for the maximum recommended loads for individual programmes.

If the correct amount of detergent is dispensed, the machine should not need to be descaled. If, however, you do wish to descale it, only use a proprietary natural citric acid based descaling agent. Miele recommends using Miele descaling agent which is available to order online at www.miele.co.uk or from Miele. Strictly observe the instructions on the packaging.

Textiles which have been pre-treated in solvent based cleaning agents must be thoroughly rinsed in clean water before being washed in the machine.

▶ Do not use solvent based cleaning agents, e.g. those containing benzine, in this machine, as this may result in damage to component parts and create toxic fumes. Such agents also pose a fire and explosion hazard.

▶ Do not use solvent based cleaning agents, e.g. those containing benzine, to clean the surfaces of the machine. They can cause damage to plastic surfaces.

Only use dyes specified by the manufacturer as being suitable for use in a domestic washing machine. Always observe the manufacturer's instructions carefully. Colour run and dye removers contain sulphur compounds which can cause damage such as corrosion. Do not use these products in this machine.

▶ If detergent comes into contact with the eyes, rinse them thoroughly with lukewarm water immediately. If swallowed, seek medical assistance immediately and retain the packaging or label for reference. Those with skin problems or sensitive skin should avoid their skin coming into contact with detergent.

# Accessories

Accessory parts may only be fitted when expressly approved by Miele. If other parts are used, warranty, performance and product liability claims will be invalidated.

► A Miele tumble dryer can be stacked on top of a Miele washing machine using the appropriate stacking kit (available as an optional accessory). Please make sure you order the correct one for the Miele washing machine and Miele tumble dryer.

If installing the machine on a Miele plinth, (available as an optional accessory, depending on country), please make sure you order the correct one for this washing machine.

Miele cannot be held liable for damage caused by non-compliance with these Warning and Safety instructions.

# Operating the washing machine

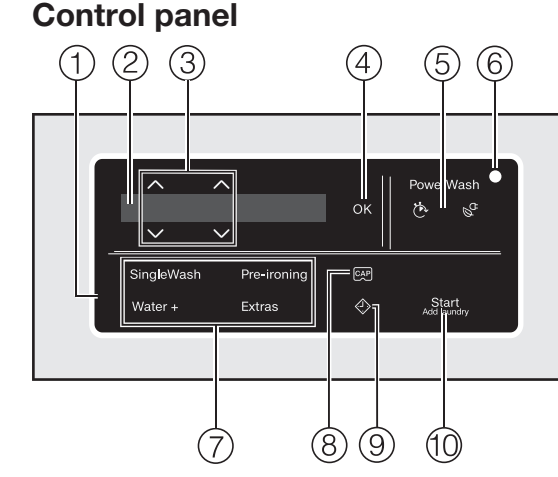

#### 1 Control field

The control field consists of a display and various sensor controls. The individual sensors are explained in the following sections.

#### 2 Display

The following values are shown on the display and/or selected from it:

- 1. The temperature, spin speed, and time left for the selected wash programme.
- 2. The individual values for selected extras and settings.

#### $3 \land \lor$ sensors

Values shown in the display can be changed with the  $\land \lor$  sensors. The  $\land$  sensor increases the value or moves up the list; the  $\lor$  sensor decreases the value or moves down the list.

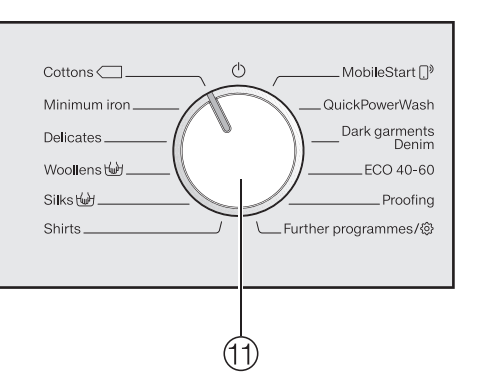

(4) OK sensor control

The *OK* sensor control is used for confirming selected values.

- ⑤ PowerWash display with the ☆ and ⊗<sup>C</sup> sensor controls If the PowerWash indicator lights up when you select a programme, you can choose between three programme sequences. Further information can be found in "4. Programme settings – PowerWash display with the ☆ and ⊗<sup>C</sup> sensor controls".
  - <u>PowerWash display:</u> Normal programme sequence
  - <u>PowerWash display with</u>
     <u>\* sensor control (Quick)</u>: Short programme sequence
  - <u>PowerWash display with</u> <u>©</u><sup>a</sup> sensor control (Eco): Energysaving programme sequence

#### **6** Optical interface

This is used by the Service department as a transmission point.

#### $\ensuremath{\overline{\textbf{0}}}$ Sensors for extra options

You can supplement wash programmes with extra options. If a wash programme has been selected, the sensor controls for the possible Extras light up dimly.

#### (8) CAP sensor

This sensor is used for activating Cap dispensing.

#### ) 🗇 sensor

The ♦ sensor starts the delay start function. With Delay start you can delay the start of the programme. The start of the programme can be delayed from 15 minutes up to a maximum of 24 hours. This allows you to make use of night-time economy electricity rates, for example. Please see "Delay start" for more information.

#### 10 Start/Add laundry sensor control

- (A) The programme can be started as soon as the sensor control is flashing on and off. Touching the Start/Add laundry sensor control starts the selected programme. The sensor control lights up constantly.
- B Once the programme has been started, the Start/Add laundry sensor control allows you to add laundry.

#### 1 Programme selector

This is used for selecting programmes and for switching off. The washing machine is switched on when you select a programme, and switched off by turning the programme selector to the <sup>(1)</sup> position.

# Display

The standard display shows the following from left to right:

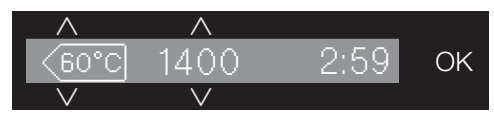

- The selected wash temperature
- The selected spin speed
- Programme duration

# Examples on how to operate the machine

## Scrolling through a list

The scroll bar in the display indicates that a list of choices is available.

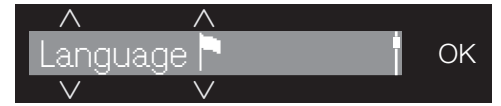

Scroll down the list with the  $\lor$  sensor control. Scroll up the list with the  $\land$  sensor control. The *OK* sensor control is used to activate the option shown in the display.

#### Identifying the selected option

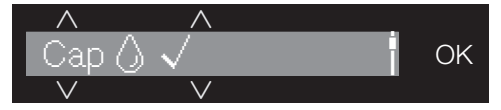

An activated option in a list will have a tick  $\checkmark$  next to it.

#### Setting numerical values

The numerical value is highlighted in white. Touching the  $\lor$  sensor control decreases the value. Touching the  $\land$  sensor control increases the value. The *OK* sensor control is used to activate the value shown in the display.

#### Exiting a sub-menu

Select Back  $\hookrightarrow$  to exit a sub-menu.

A Damage resulting from incorrect installation and connection.

Installing and connecting the washing machine incorrectly will cause serious property damage. See "Installation".

## Protective foil and stickers removal

- Remove:
- The protective foil from the door
- Any stickers from the front and the lid

Please do not remove any labels (e.g. the data plate) which are visible when you open the door.

This washing machine has undergone a complete functional test at the factory and there will be some residual water in the drum from this process.

# Remove the drain hose elbow from the drum

An elbow piece for the drain hose is stored in the drum.

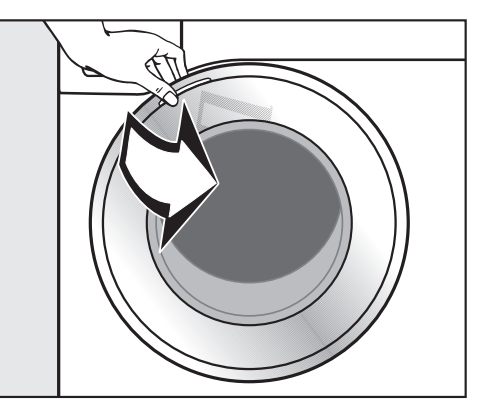

- Pull open the door.
- Remove the elbow piece.

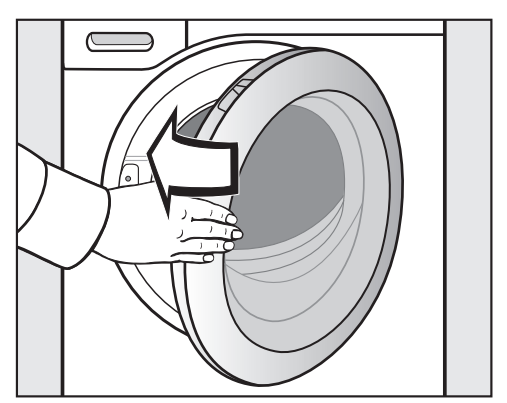

■ Shut the door with a gentle swing.

## Miele@home

Your washing machine is equipped with an integrated WiFi module.

In order to use it you need:

- a WiFi network
- the Miele@mobile App
- a Miele user account. The user account can be created via the Miele@mobile App.

The Miele@mobile App will guide you as you connect your washing machine to your home WiFi network.

Once your washing machine is connected to your WiFi network you can use the App, for example, to carry the following activities:

- Operate your washing machine remotely
- Access information about the operating status of your washing machine
- Access information about a programme sequence on your washing machine

Connecting your washing machine to your WiFi network will increase energy consumption, even when the washing machine is switched off.

Before installing the washing machine in its final location, ensure the signal strength is sufficient for your WiFi network.

### Availability of the WiFi connection

The WiFi connection shares a frequency range with other appliances (including microwave ovens and remote control toys). This can give rise to sporadic or even complete connection failures. Therefore, the availability of featured functions cannot be guaranteed.

#### Miele@home availability

The ability to use the Miele@mobile app depends on the availability of the Miele@home service in your country.

The Miele@home service is not available in every country.

For information about availability, please visit www.miele.com.

### Miele@mobile App

The Miele@mobile App is available to download free of charge from the Apple App Store<sup>®</sup> or from the Google Play Store<sup>™</sup>.

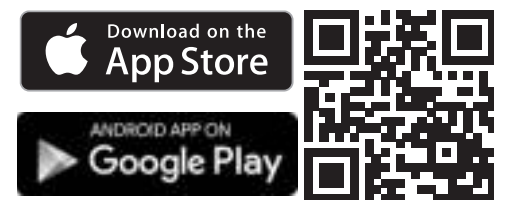

## Switching on the washing machine

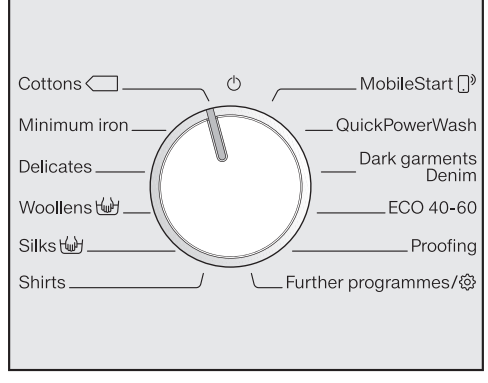

Turn the programme selector to the Cottons programme.

The welcome tone will sound and the welcome screen will light up.

The display will guide you through the **4 steps** of the initial commissioning process.

## 1. Set the language

You will be prompted to set the display language. It is possible to change the language at any time by setting the programme selector to *Further programmes* ③ in the Settings ③ sub-menu.

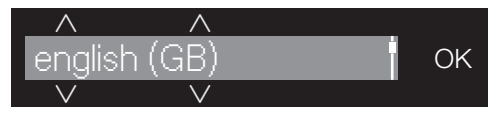

- Touch the ∨∧ sensor controls until the language you want appears in the display.
- Confirm your choice of language by touching the *OK* sensor control.

## 2. Setting up Miele@home

The following message appears in the display:

- i Miele@home
- Confirm with OK.

The following message appears in the display:

Set up now

- To set up Miele@home now: touch the *OK* sensor control.
- To postpone setup until later: touch the ∨ sensor control until the following appears in the display: Set up later and press *OK* to confirm.

The following selection options appear in the display:

- 1. Connect via WPS
- 2. Connect via App
- Select the required connection type.

You will then be guided by the display and the Miele@mobile app.

# Before using for the first time

## 3. Remove the transit bars

Damage resulting from failure to remove the transit bars.

Failure to remove the transit bars can result in damage to the washing machine and to adjacent cabinetry or appliances.

Remove the transit bars as described in "Installation and connection".

The following message appears in the display:

- i Remove transit bars
- Confirm with the OK sensor control.

## 4. Starting the calibration programme

For optimum water and energy consumption and excellent wash results, it is important to calibrate the washing machine.

To do this, the *Cottons* programme **must** be run <u>without</u> laundry and <u>without</u> detergent.

No other programmes can be started until calibration has been carried out.

The following message appears in the display:

Open 즉 and run "Cottons" 90°C without laundry.

■ Touch the ∨ sensor control until the *OK* sensor control lights up and confirm with *OK*.

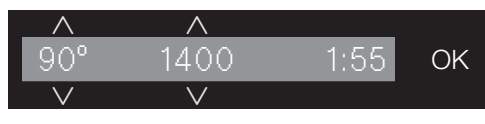

- Open the stopcock.
- Touch the Start/Add laundry sensor control.

The calibration programme then starts. It will take approximately 2 hours.

At the end of the programme, the following message will appear in the display:

i Set up complete

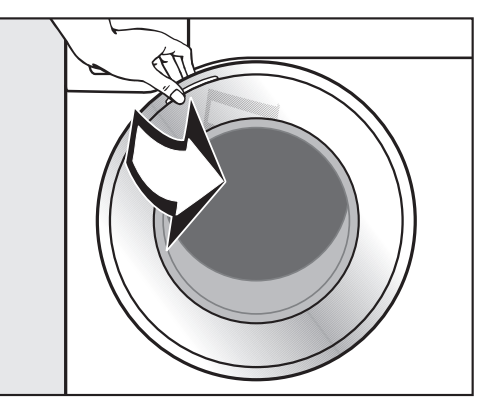

Take hold of the door and pull it open.

**Tip:** Leave the door slightly open to allow the drum to dry.

#### Energy and water consumption

- To get the most out of your machine, load the maximum dry load size for the programme you are using.
   The energy and water consumption will be the lowest in relation to the size of the load.
- When smaller amounts of laundry are washed, the automatic load control system will reduce the amount of water and energy used.
- Use the *Express 20* programme for small, lightly soiled loads.
- Modern detergents make it possible to wash at lower temperatures (e.g. 20 °C). Using lower temperature settings will save energy.
- Washing at low temperatures and/or using liquid detergents can cause bacteria and odours to build up in the washing machine. Miele therefore recommends cleaning the washing machine once every month.

The washing machine reminds you to do so with the following message in the display: Hygiene info: run a programme at min. 75 °C or the "Clean machine" programme.

#### Detergent

- Do not exceed the amounts of detergent recommended by the manufacturer on the packaging.
- Adjust the dosage to the degree of soiling of the laundry.
- Reduce the amount of detergent with smaller loads (approx. <sup>1</sup>/<sub>3</sub> less than the amount recommended can be used when washing a half load).

#### When drying with a tumble dryer

Selecting the highest possible spin speed for the wash programme will save energy when drying in a tumble dryer afterwards.

# 1. Prepare the laundry

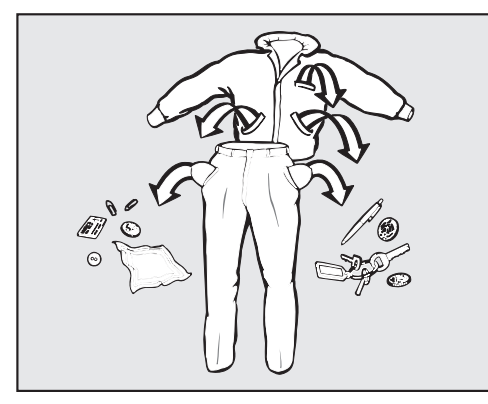

Empty all pockets.

Damage due to foreign objects. Nails, coins, paper clips, and so on can cause damage to garments and components in the machine. Check the laundry before washing and remove any foreign objects.

#### Sort the laundry

Sort the laundry by colour and by care label. Most garments have a textile care label in the collar or side seam.

**Tip:** Dark textiles often contain excess dye and should be washed separately several times before being included in a mixed load. Always wash whites and coloureds separately.

#### **Pre-treating stains**

Badly soiled areas and stains should be cleaned as soon as possible, preferably whilst still fresh. Spillages should be carefully dabbed off using a soft, colourfast cloth. Do not rub. **Tip:** Stains (e.g. blood, egg, coffee, tea) can be pre-treated using some handy tricks which can be found in the Miele guide to laundry care.

Damage due to solvent-based cleaning agents

Cleaning agents containing benzine, stain remover, etc., can damage plastic parts.

When pre-treating textiles, make sure that any plastic parts (e.g. buttons) do not come into contact with cleaning agent.

Risk of explosion due to solventbased cleaning agents.

When using solvent-based cleaning agents, an explosive mixture may develop.

Never use solvent-based cleaning agents in the washing machine.

#### **General tips**

- Curtains: Remove lead weights first or place in a laundry bag.
- Underwiring and collar stiffeners: Any loose wiring in bras, shirt collar stiffeners, etc. should be removed or sewn in.
- Close any zips, attach velcro fasteners, fasten hooks and eyes etc. before washing.
- Fasten duvet covers, pillow cases etc. to prevent small items from being rolled up inside them.

Do not wash any items in this washing machine which are specified by the manufacturer as **not washable** on the care label ( symbol).

## Switching on the washing machine

Turn the programme selector to a programme.

## **Programme selection**

There are three possible ways to select a programme:

# 1. Select standard programmes with the programme selector dial

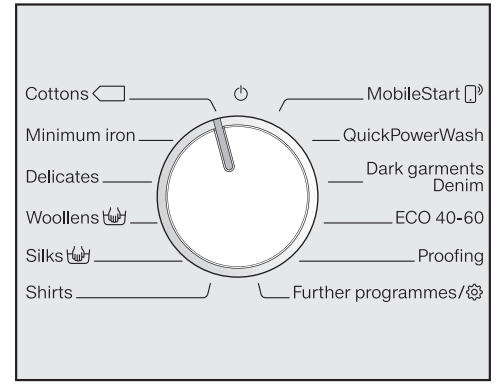

Turn the programme selector to the required programme.

The selected programme will be shown in the display. The standard display will then appear.

#### 2. Selecting additional programmes by setting the programme selector to "Further programmes/(③)" and using the display:

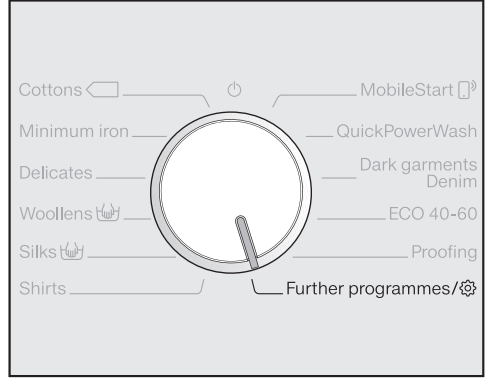

■ Turn the programme selector to the *Further programmes/*ô position.

The following appears in the display:

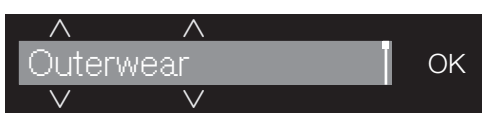

- Touch the ∨∧ sensor controls until the programme you want appears in the display.
- Confirm the programme with the *OK* sensor control.

Preset programme parameters will be displayed, depending on the programme selected.

#### 3. Selecting programmes via the MobileStart ()<sup>9</sup> programme selector position and the Miele@mobile app

**Tip:** In order to use *MobileStart* []<sup>9</sup>, the washing machine must be logged on to the WiFi network and Remote control must be switched on.

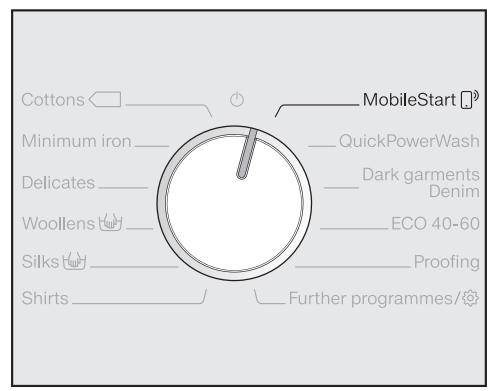

■ Turn the programme selector to the *MobileStart* ()<sup>(\*)</sup> position.

The following appears in the display: )<sup>®</sup> Load laundry, close the door and press "Start". Appliance can be remotely controlled

 Follow the instructions in the display and start the programme.

The washing machine can now be operated with the Miele@mobile app.

# 3. Load the washing machine

## Open the door

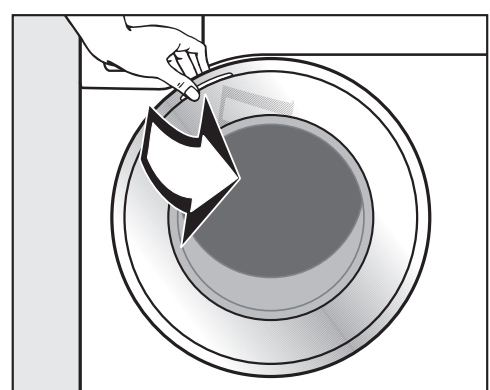

Take hold of the door and pull it open.

Check the drum for pets or foreign objects before loading it with laundry.

The most efficient use of energy and water is achieved when a full load is washed. However, do not overload as this reduces cleaning efficiency and causes creases.

 Unfold the laundry and load loosely into the drum.

Mixing both large and small items gives better wash results and also helps distribute the load evenly during spinning.

**Tip:** Please note the maximum load for the different wash programmes. The relevant programme load is always shown in the display when you select a programme.

#### **Close the door**

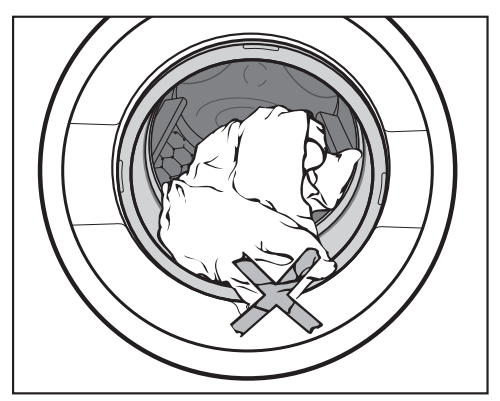

Make sure that no items are caught between the door and the seal.

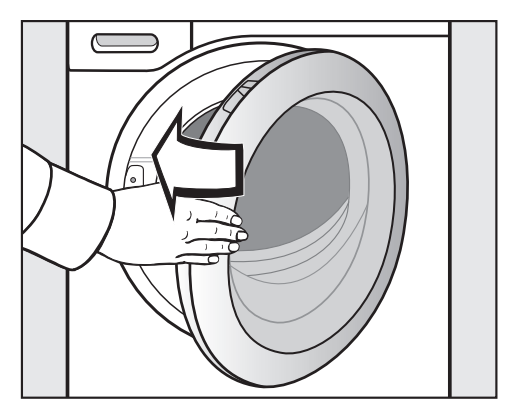

■ Shut the door with a gentle swing.

# 4. Select programme settings

# PowerWash display with the $\ref{eq:sensor}$ and $\ensuremath{{}^{\ensuremath{\mathcal{G}^{\circ}}}}$ sensor controls

If the PowerWash indicator lights up when you select a programme, you can choose between three programme sequences. The wash result remains the same.

#### PowerWash display

For a normal programme sequence.

■ **Do not** activate the the or sensor controls.

## 🏷 sensor control (Quick)

For a short programme sequence. Mechanical action and energy increase with this option.

■ Touch the 🏷 sensor control.

## Sensor control (Eco)

For an energy-saving programme sequence. The wash temperature is reduced and the programme duration increased.

■ Touch the S<sup>a</sup> sensor control

**Tip:** See the following table for a list of programmes in which the PowerWash display is active.

|                         | Č.           | Ø <sup>th</sup> |
|-------------------------|--------------|-----------------|
|                         | Quick        | Eco             |
| Cottons                 | •            | •               |
| Cottons 60°C            | •            | -               |
| Cottons 40°C            | •            | -               |
| Minimum iron            | •            | •               |
| Delicates               | •            | •               |
| Woollens 🔟              | -            | -               |
| Silks 🔟                 | -            | -               |
| Shirts                  | •            | •               |
| QuickPowerWash          | $\checkmark$ | -               |
| Dark garments/<br>Denim | •            | •               |
| ECO 40-60               | -            | -               |
| Proofing                | _            | _               |
| Outerwear               | •            | •               |
| Express 20              | $\checkmark$ | _               |
| Sportswear              | •            | •               |
| Automatic plus          | •            | •               |
| Maintenance wash        | $\checkmark$ | _               |

- e = can be selected
- = cannot be selected

# Selecting a temperature/spin speed

You can alter the preset temperature/ spin speed of a wash programme if this option is permitted for that programme.

The temperatures reached inside the washing machine might not be the same as the temperatures selected. Perfect wash results are achieved through a combination of energy use and wash duration.

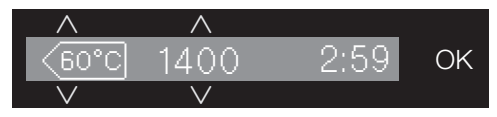

■ Touch the ∨∧ sensor controls above or below the temperature or spin speed value in the display until the temperature/spin speed you want appears in the display.

## Selecting an extra option

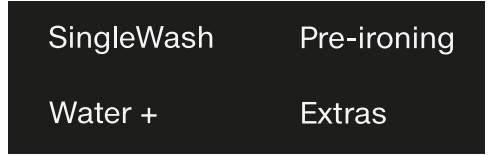

Touch the sensor for the extra you want. It then lights up brightly.

**Tip:** You can select multiple Extras for a wash programme.

Not all extra options can be selected with every programme. If an extra option is not dimly lit, this option is not permitted for the wash programme (see "Extra options").

#### **Extras sensor control**

You can select additional extras using the *Extras* sensor control.

■ Touch the *Extras* sensor control.

The following appears in the display:

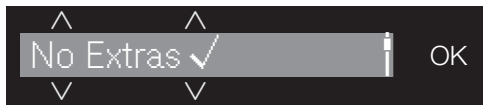

- Touch the ∨∧ sensor controls until the extra option you want appears in the display.
- Confirm the extra option with the OK sensor control.

# Delay start/SmartStart

### Delay start

With the delay start function, you can delay the start of the programme.

This function is active when the setting SmartGrid is switched off.

The hours can be set from 00 to 24. The minutes can be set in 15 minute increments from 00 to 45.

### Setting the delay start time

Touch the I sensor control.

The following will appear in the display:

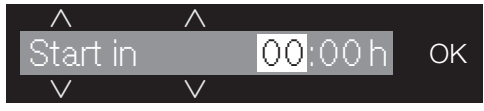

■ Set the hours with the ∨∧ sensor controls. Confirm with the *OK* sensor control.

The display will change:

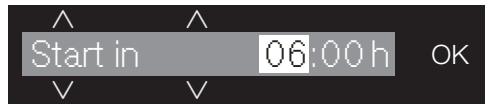

■ Set the minutes with the ∨∧ sensor controls. Confirm with the *OK* sensor control.

**Tip:** The values will count upwards and downwards automatically if you keep your finger on the  $\lor \land$  sensor control.

#### Cancelling delay start

The selected delay start period can be cancelled before the programme starts.

 $\blacksquare$  Touch the  $\diamondsuit$  sensor control.

The selected delay start period will appear in the display.

■ Set a time value of 00:00 h with the ∨ ∧ sensor controls. Confirm with the *OK* sensor control.

The selected delay start time has been cancelled.

After the programme has started, the selected delay start period can only be changed or cancelled by interrupting the programme.

## Altering delay start

The selected delay start time period can be changed before the programme start.

- $\blacksquare$  Touch the  $\diamondsuit$  sensor control.
- Change the specified time and confirm with the *OK* sensor control.

#### SmartStart

The SmartStart function lets you define a period of time during which your washing machine will start automatically. The appliance will start on receipt of a signal, e.g. from your energy supplier, that indicates that the electricity tariff is particularly economical.

This function is active when the SmartGrid setting is switched on.

The time period can be defined between 15 minutes and 24 hours. During this period, the washing machine waits for the signal from the energy supplier. If no signal is sent during the defined period, the washing machine starts the wash programme.

#### Setting the time period

If you have activated the SmartGrid function in Settings, SmartStart in instead of Start in will appear in the display when you touch the  $\diamondsuit$  sensor control (see "Settings – SmartGrid").

The procedure for setting this is the same as for setting the time for delay start.

■ Use the ∨∧ sensor controls to enter the hour and confirm your entry with the *OK* sensor control.

The hour will be saved and the minute number block will be highlighted.

- Use the ∨∧ sensor controls to enter the minutes and confirm your entry with the *OK* sensor control.
- Press the Start/Add laundry sensor control to start the wash programme with SmartStart.

The following will appear in the display:

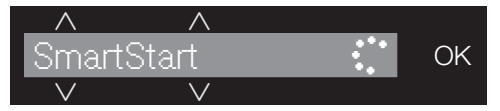

# 5. Add detergent

There are several options for adding detergent.

## Detergent dispenser drawer

Any detergent suitable for automatic front loading washing machines can be used. Please observe the instructions for use and dosage on the detergent packaging.

#### Adding detergent

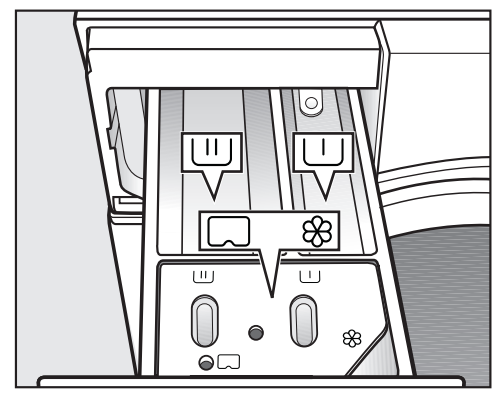

- Pull out the detergent drawer and add detergent to the compartments.
  - U Detergent for the pre-wash
  - U Detergent for the main wash and soaking
  - Separation Fabric softener, liquid starch, or
  - C capsules

Adding fabric conditioner

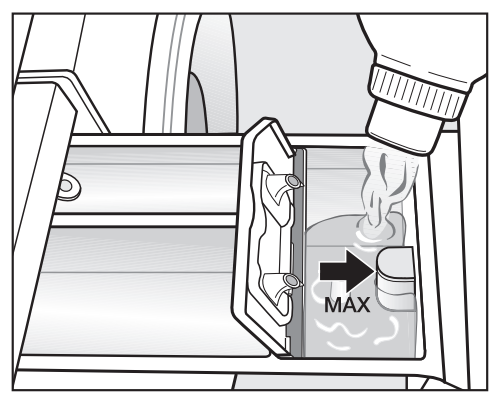

Add fabric conditioner or liquid starch to the % compartment. Do not exceed the maximum level mark.

It will be automatically dispensed in the final rinse. At the end of the programme a small amount of water remains in the  $\circledast$  compartment.

If starching frequently, thoroughly clean the dispenser compartment, especially the siphon tube, regularly.

#### Tips on dosing

Adjust the detergent dosage to the level of soiling of the laundry and the size of the load. Reduce the amount of detergent with smaller loads (e.g. reduce the amount of detergent by  $\frac{1}{3}$  when washing a half load).

#### Too little detergent:

- Results in laundry not being cleaned properly and may cause it to become grey and hard to the touch over time.
- Can lead to a build-up of mould in the washing machine.
- Results in grease not being completely removed from the laundry.
- Can lead to limescale deposits on the heater elements.

#### Too much detergent

- Causes poor wash, rinse, and spin results.
- Causes higher water consumption as an extra rinse cycle is automatically activated.
- Is a greater burden on the environment.

#### Using liquid detergent with a prewash

Liquid detergent cannot be used for the main wash if the pre-wash has been selected.

Use powder detergent for the main wash.

#### Using detergent tablets or pods

**Always** put detergent tablets or pods directly in the drum with the laundry. They cannot be added via the detergent dispenser drawer.

See "Detergent" for further information.

# CapDosing

Three different types of capsule are available:

- Set = Fabric care (e.g. fabric conditioner, proofing agent)
- Additives (e.g. detergent enhancer)
- Detergent (for the main wash only)

Each capsule contains the correct amount for one wash cycle.

Caps are available to order from Miele or from the Miele online shop (see the end of this booklet for contact details).

Capsules pose a health risk. The ingredients of capsules can be hazardous to health if they are swallowed or come into contact with skin.

Keep capsules out of the reach of children.

# Activating CapDosing

■ Touch the CAP sensor control.

The following appears in the display:

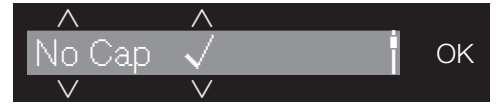

- Touch the ∨∧ sensor controls until the capsule you want appears in the display.
- Confirm the capsule with the OK sensor control.

## Inserting a capsule

Open the detergent dispenser drawer.

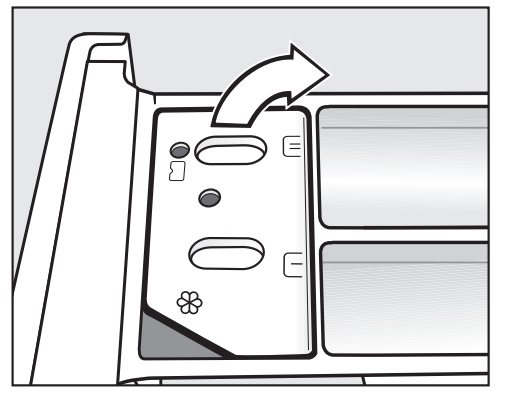

 Open the lid of the \%/\\_ compartment.

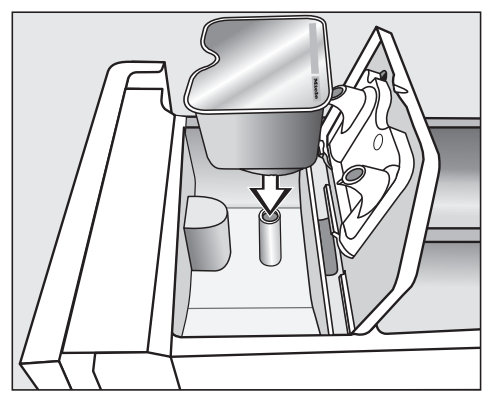

Press the capsule in firmly.

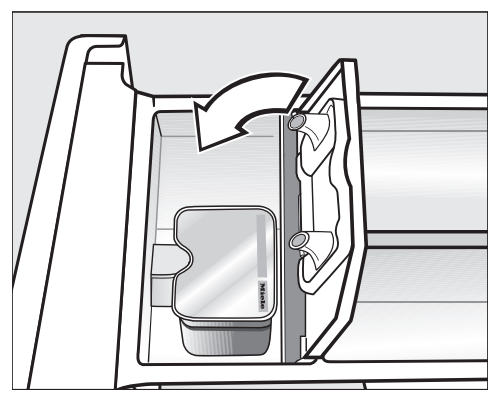

- Close the lid and press it firmly shut.
- Close the detergent dispenser drawer.

The capsule is opened by the act of inserting it in the detergent dispenser drawer. The contents can run out of the capsule if you then remove it from the drawer before it is used. Dispose of opened capsules. The wash programme will dispense the contents of the capsule at the correct time.

Water intake to the  $\otimes$  compartment is solely via the capsule.

Do not add any additional fabric conditioner to the  $\circledast$  compartment.

Remove the empty capsule at the end of the programme.

For technical reasons a small amount of water will remain in the capsule.

## Deactivating or changing Cap-Dosing

CapDosing can only be deactivated or changed prior to the programme start.

- Touch the CAP sensor control.
- Select No Cap (deactivate) or a different type of capsule (change).

# 6. Starting the programme

Touch the flashing *Start/Add laundry* sensor control.

The door will lock and the programme will start.

The programme status will appear in the display.

The washing machine will keep you updated on the programme status and the time remaining for the programme to run.

If a delay start period has been selected, this will appear in the display.

#### **Energy savings**

After 10 minutes, the indicators dim. The sensor control *Start/Add laundry* flashes.

To reactivate the indicators:

Touch the Start/Add laundry sensor control (this does not have any effect on a programme that is running).

## Adding laundry during a programme sequence

Laundry can be added or removed at any time, provided that the A symbol is not illuminated in the display.

 Touch the Start/Add laundry sensor control.

The following appears in the display: Please wait

- Wait until the following display lights up:
  - i Door can be opened
- Open the door and add or remove laundry.
- Close the door.
- Touch the Start/Add laundry sensor control.

The programme will continue.

Laundry cannot usually be added or removed if:

- The suds temperature is above 55 °C
- The water inside the drum is above a certain level

# 7. End of programme

## Opening the door and removing the laundry

The door remains locked during the anti-crease phase. The display will change to show: Finish/Anti-crease

- i Press Start button
- Unlock the door either by touching the Start/Add laundry sensor control or by turning the programme selector to the <sup>(1)</sup> position.

The door will unlock.

**Tip:** After the anti-crease phase, the door will have unlocked automatically.

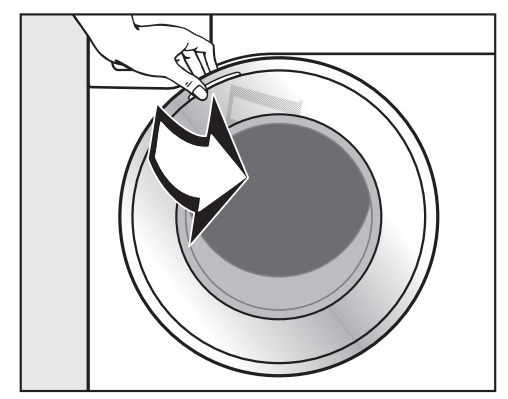

- Take hold of the door and pull it open.
- Remove the laundry.

Items left in the drum could discolour other items in the next wash or become discoloured themselves. Remove all items from the drum.

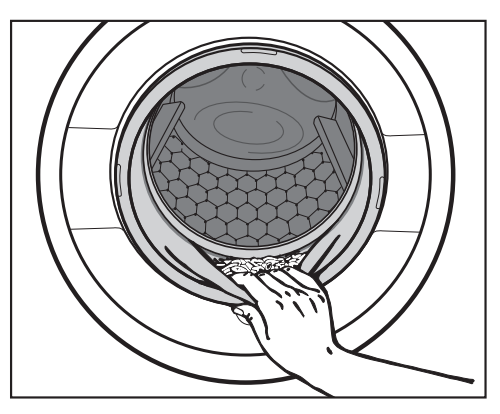

 Check the door seal for any foreign objects.

**Tip:** Leave the door slightly open to allow the drum to dry.

If applicable, remove the used capsule from the detergent drawer.

**Tip:** Leave the detergent drawer slightly open to allow it to dry.

## Final spin speed in the programme

When a programme is selected, the optimum spin speed for this wash programme is shown in the display.

A faster spin speed can be selected for certain wash programmes.

The highest selectable spin speed is indicated in the table.

| Programme             | rpm  |
|-----------------------|------|
| Cottons 🦳             | 1400 |
| Minimum iron          | 1200 |
| Delicates             | 900  |
| Woollens 🔟            | 1200 |
| Silks 👑               | 600  |
| Shirts                | 900  |
| QuickPowerWash        | 1400 |
| Dark garments/Denim   | 1200 |
| ECO 40-60             | 1400 |
| Proofing              | 1000 |
| Outerwear             | 800  |
| Express 20            | 1200 |
| Sportswear            | 1200 |
| Automatic plus        | 1400 |
| Separate rinse/Starch | 1400 |
| Drain/Spin            | 1400 |
| Maintenance wash      | 900  |
# Omitting the final spin (Rinse hold)

The laundry is not spun after the final rinse and remains in the rinse water. This helps to prevent creasing if the laundry is not going to be removed from the drum immediately after the end of the programme.

## Ending a programme with a spin cycle

The display shows f: Rinse hold alternately with the ideal spin speed.

Touch the Start/Add laundry sensor control to start the final spin.

## Ending a programme without a spin cycle

- Reduce the spin speed to 0.
- Touch the flashing Start/Add laundry sensor control.

#### Interim spin

There is a spin cycle after the main wash and between the rinses. A reduction in the final spin speed will also reduce the interim spin speed as appropriate.

## Omitting the interim-spin and the final spin

Before the start of the wash programme, reduce the spin speed to 0.

After the last rinse, the water will be pumped away and the anti-crease phase will switch on.

In some programmes an additional rinse is introduced with this setting.

## Programmes on the programme selector

| Cottons                                     | Cold to 90 °C                                                                                                    | Max. load 9.0 kg    |  |  |  |  |
|---------------------------------------------|----------------------------------------------------------------------------------------------------|---------------------|--|--|--|--|
| Items                                       | Cotton, linen or mixed fibre fabric, e.g. table linen, wear, T-shirts, etc.                                                                                            | , towelling, under- |  |  |  |  |
| Tip                                         | The wash temperatures 60 °C/40 °C are different to the $\langle 60^{\circ}C \rangle$ $\langle 40^{\circ}C \rangle$ wash temperatures due to:                           |                     |  |  |  |  |
|                                             | <ul> <li>Shorter programme durations</li> </ul>                                                                                                    |                     |  |  |  |  |
|                                             | <ul> <li>Longer temperature holding times</li> </ul>                                                                                                    |                     |  |  |  |  |
|                                             | <ul> <li>Higher energy consumption</li> </ul>                                                                                                    |                     |  |  |  |  |
|                                             | Where particularly high levels of hygiene are requi a temperature of 60 °C or higher.                                                                                  | red, please select  |  |  |  |  |
| Cottons <                                   | 60 °C/40 °C                                                                                                    | Max. load 9.0 kg    |  |  |  |  |
| Items                                       | Normally soiled cotton garments                                                                                                    |                     |  |  |  |  |
| Tip                                         | <ul> <li>These settings are the most efficient in terms of energy and water<br/>consumption for washing cottons.</li> </ul>                                            |                     |  |  |  |  |
|                                             | <ul> <li>With &lt;60°C, the wash temperature reached is below 60 °C. The<br/>wash performance is the same as with the <i>Cottons</i> 60 °C pro-<br/>gramme.</li> </ul> |                     |  |  |  |  |
| Note for test institutes:                   |                                                                                                    |                     |  |  |  |  |
| The test pro<br>1061/2010.                  | The test programme conforms to EN 60456 and the energy label to Directive 1061/2010.                                                                                   |                     |  |  |  |  |
| Minimum iron Cold to 60 °C Max. load 4.0 kg |                                                                                                    |                     |  |  |  |  |

|       |                                                      | wax. load 4.0 kg |
|-------|------------------------------------------------------|------------------|
| Items | Synthetic and mixed fibre textiles as well as easy c | are cotton       |
| Tip   | Reduce the spin speed for fabric that creases easil  | y.               |

## Programme chart

| Delicates                                                                          | Cold to 40 °C                                                                                                  | Max. load 3.0 kg       |  |  |  |  |
|------------------------------------------------------------------------------------|----------------------------------------------------------------------------------------------------|------------------------|--|--|--|--|
| Items                                                                              | Delicate garments made from synthetic fibre, mixed fibre and vis-<br>cose                                      |                        |  |  |  |  |
|                                                                                    | Curtains specified as machine-washable by th                                                                   | e manufacturer         |  |  |  |  |
| Tip                                                                                | <ul> <li>Dust in curtains usually means that a progra advisable.</li> </ul>                                    | mme with Pre-wash is   |  |  |  |  |
|                                                                                    | - Deselect the spin for items which crease eas                                                                 | sily.                  |  |  |  |  |
| Woollens t                                                                         | Cold to 40 °C                                                                                                  | Max. load 2.0 kg       |  |  |  |  |
| Items                                                                              | Wool or wool blend fabric                                                                                      |                        |  |  |  |  |
| Tip                                                                                | Reduce the spin speed for fabric that creases                                                                  | easily.                |  |  |  |  |
| Silks 👑                                                                            | Cold to 30 °C                                                                                                  | Max. load 1.0 kg       |  |  |  |  |
| Items                                                                              | Silks and other handwashable fabrics with no satin, lace and silk                                              | wool content, e.g.     |  |  |  |  |
| Тір                                                                                | Place tights, bras etc. in a laundry bag.                                                                      |                        |  |  |  |  |
| Shirts                                                                             | Cold to 60 °C M                                                                                                | ax. load 1.0 kg/2.0 kg |  |  |  |  |
| Items                                                                              | Shirts and blouses made of cotton and mixed                                                                    | fibre                  |  |  |  |  |
| Tip                                                                                | <ul> <li>Pre-treat collars and cuffs depending on the level of soiling.</li> </ul>                             |                        |  |  |  |  |
|                                                                                    | - Wash silk shirts and blouses in the Silks programme.                                                         |                        |  |  |  |  |
|                                                                                    | <ul> <li>If the preset <i>Pre-ironing</i> Extra is switched of<br/>capacity is increased to 2.0 kg.</li> </ul> | f, the maximum load    |  |  |  |  |
| MobileStar                                                                         | t [.»                                                                                                    |                        |  |  |  |  |
| The Miele@mobile app is used for selecting programmes and operating the appliance. |                                                                                                    |                        |  |  |  |  |

## Programme chart

| QuickPowe                  | erWash 60 °C - 40 °C                                                                                                    | Max. load 4.0 kg                             |  |  |  |  |
|----------------------------|----------------------------------------------------------------------------------------------------|----------------------------------------------|--|--|--|--|
| Items                      | Lightly to moderately soiled garments which are washing in the <i>Cottons</i> programme                                                               | also suitable for                            |  |  |  |  |
| Tip                        | A special saturation process and wash rhythm e<br>dry is cleaned particularly quickly and thorough                                                    | ensure that the laun-<br>ly.                 |  |  |  |  |
| Dark garm                  | ents/Denim Cold to 60 °C                                                                                                    | Max. load 3.0 kg                             |  |  |  |  |
| Items                      | Black and dark items made of cotton, mixed fib                                                                                                    | re or denim                                  |  |  |  |  |
| Tip                        | - Wash inside out.                                                                                                    |                                              |  |  |  |  |
|                            | <ul> <li>Denim often contains excess dye and may run during the first few<br/>washes. Therefore, wash light and coloured items separately.</li> </ul> |                                              |  |  |  |  |
| ECO 40-60 Max. load 9.0 kg |                                                                                                    |                                              |  |  |  |  |
| Items                      | Mixed loads of normally soiled garments for the gramme; sorted according to colour and can be 60 °C.                                                  | Cottons pro-<br>washed at 40 °C-             |  |  |  |  |
| Тір                        | Follow the instructions on the care label                                                                                                    |                                              |  |  |  |  |
| Proofing                   | 40 °C                                                                                                    | Max. load 2.5 kg                             |  |  |  |  |
| Items                      | Treating microfibre fabric, ski wear or table liner synthetic fibres to provide a finish which is resis                                               | n made from mainly<br>tant to water and dirt |  |  |  |  |
| Tip                        | <ul> <li>The items must be freshly laundered and spur<br/>proofing.</li> </ul>                                                                        | n or dried before                            |  |  |  |  |
|                            | <ul> <li>For best results, the items should be heat-treat<br/>can be achieved by drying them in the tumble<br/>them.</li> </ul>                       | ated afterwards. This<br>dryer or ironing    |  |  |  |  |

## Programmes accessed via Further programmes/诊 on the programme selector

| Outerwear  | Cold to 40 °C                                                                                                    | Max. load 2.5 kg                            |
|------------|----------------------------------------------------------------------------------------------------|---------------------------------------------|
| Items      | Performance outerwear (e.g. jackets and trousers)<br>brane fabric such as Gore-Tex®, SYMPATEX®, WI<br>etc.                                        | made from mem-<br>NDSTOPPER®,               |
| Тір        | - Zip up or close any jackets with Velcro before w                                                                                                | ashing.                                     |
|            | <ul> <li>Do not use fabric conditioner.</li> </ul>                                                                                                |                                             |
|            | <ul> <li>If required, these items can also be re-proofed u<br/>ing programme. Proofing after each wash cycle<br/>ded.</li> </ul>                  | ising the <i>Proof-</i><br>is not recommen- |
| Express 20 | Cold to 40 °C                                                                                                    | Max. load 3.5 kg                            |
| Items      | Cotton garments that have hardly been worn or an soiled                                                                                           | e only very lightly                         |
| Тір        | The Quick Extra is activated automatically.                                                                                                    |                                             |
| Sportswea  | r Cold to 60 °C                                                                                                    | Max. load 3.0 kg                            |
| Items      | Sportswear such as singlets and leggings as well fleece garments                                                                                  | as microfibre and                           |
| Тір        | <ul> <li>Do not use fabric conditioner</li> </ul>                                                                                                 |                                             |
|            | <ul> <li>Follow the instructions on the care label</li> </ul>                                                                                     |                                             |
| Automatic  | plus Cold to 40 °C                                                                                                    | Max. load 6.0 kg                            |
| Items      | Mixed loads of garments sorted according to colo<br>able for the <i>Cottons</i> and <i>Minimum iron</i> programme                                 | ur which are suit-<br>es                    |
| Tip        | The wash parameters (e.g. water level, wash rhyth are adjusted automatically in this programme to er possible care and wash result for each item. | m and spin speed)<br>nsure the best         |

## Programme chart

| Separate r | inse/Starch Max. load 8.0 kg                                                                                     |
|------------|----------------------------------------------------------------------------------------------------|
| Items      | <ul> <li>Rinsing hand-washed items</li> </ul>                                                                    |
|            | <ul> <li>Table cloths, serviettes and workwear requiring starching</li> </ul>                                    |
| Тір        | <ul> <li>Reduce the spin speed for fabric that creases easily.</li> </ul>                                        |
|            | <ul> <li>Laundry that is to be starched should be washed but not treated<br/>with fabric conditioner.</li> </ul> |
|            | <ul> <li>Items will be rinsed very effectively with 2 rinses by activating the<br/>Water + extra.</li> </ul>     |
| Drain/Spin |                                                                                                    |
| Тір        | - Drain: Set the spin speed to 0 rpm                                                                             |
|            | <ul> <li>Make sure you select the appropriate spin speed</li> </ul>                                              |

## Settings <a>>/maintenance</a>

#### Settings 🔅

You can use the settings function to alter the washing machine's electronics to suit changing requirements. See "Settings" for more detailed information.

#### Maintenance

The washing machine has a maintenance programme.

| Maintenan                                                                                                    | ce wash                                                                                                    | 85 °C                                                                              | No load              |  |  |  |
|----------------------------------------------------------------------------------------------------|----------------------------------------------------------------------------------------------------|------------------------------------------------------------------------------------|----------------------|--|--|--|
| With freque bacteria in t                                                                                                    | With frequent washing at low temperatures there is a danger of a build-up of bacteria in the washing machine. |                                                                                    |                      |  |  |  |
| Cleaning the washing machine will significantly reduce bacteria, mould and biofilm, as well as prevent the build-up of unpleasant odours. |                                                                                                    |                                                                                    |                      |  |  |  |
| Tip                                                                                                    | <ul> <li>Optimum results ca<br/>washing machine c<br/>gent can be used.</li> </ul>                            | an be achieved by using Miele's Intens<br>cleaner. Alternatively, a universal powc | eClean<br>ler deter- |  |  |  |
|                                                                                                    | <ul> <li>Dispense the wash<br/>ectly in the drum.</li> </ul>                                                  | ing machine cleaner or universal deter                                             | rgent dir-           |  |  |  |
|                                                                                                    | <ul> <li>Do not load any lau<br/>Machine programm</li> </ul>                                                  | undry. The drum must be empty for the ne.                                          | e Clean              |  |  |  |

## Garment care label symbols

The figure quoted in the bucket is the maximum temperature the garment can be washed at. The number of bars under the symbol indicates the level of agitation permitted.

| 95   | No bar under the symbol:<br>= normal agitation                                 |
|------|--------------------------------------------------------------------------------|
| 60   | One bar under the symbol:<br>= reduced agitation                               |
| 30   | Two bars under the symbol:<br>= much reduced agitation                         |
|      | Hand wash (if no temperature is specified, use the lowest temperature or cold) |
| 1521 | Do not wash                                                                    |

#### Programme selection examples

| Programme      | Garment care label symbols |  |  |  |
|----------------|----------------------------|--|--|--|
| Cottons        | 95/70/60/50/40<br>30/      |  |  |  |
| Minimum iron   | 95 60 50 40 30             |  |  |  |
| Delicates      | 40 30                      |  |  |  |
| Woollens 👑     | 130H                       |  |  |  |
| Silks 👑        | 14/117                     |  |  |  |
| Express 20     | 40 30                      |  |  |  |
| Automatic plus | 40 30 40 30                |  |  |  |

#### Drying

The number of dots indicates the drying temperature

- O Normal temperature
- ☑ Low temperature
- Do not tumble dry

#### Ironing

The number of dots indicates the ironing temperature

- Hot iron (max. sole plate temp. approx. 200 °C)
- $\overrightarrow{\ }$  Cool iron (max. sole plate temp. approx. 110 °C).

Do not steam iron garments carrying this symbol as this could cause irreversible damage.

🔀 Do not iron

#### **Professional cleaning**

- Dry clean only. The letters indicate the type of cleaning agent required.
   Professional Wet Clean only
- $\otimes$  Do not dry clean

#### Bleaching

 △ Any oxidising bleaching agent can be used
 △ Only use an oxygen based bleach or a non-chlorine bleach
 ◇ Do not bleach You can use the extra options buttons to augment the wash programmes.

## **Selecting Extras**

Extra options are selected or deselected using the sensors in the control field. Additional extra options can be selected from the display using the *Extras* sensor.

| SingleWash | Pre-ironing |
|------------|-------------|
| Water +    | Extras      |

Touch the sensor for the extra option you want.

The relevant sensor will light up brightly.

Not all extra options can be selected with every programme.

An extra option that is not permitted for the wash programme is not lit dimly and cannot be activated by touch.

## SingleWash

For efficiently washing a very small load (< 1 kg) in a normal wash programme. The wash duration is reduced.

Please note the following advice:

- Use liquid detergent.
- Reduce the dosage to a maximum of 50 % of the amount quoted for a <u>½ load</u>.

### **Pre-ironing**

In order to reduce creasing, the laundry undergoes a smoothing process at the end of the programme. Reducing the maximum load by 50 % will achieve a better result. Follow the instructions in the display. Small loads achieve a better result.

The garments must be suitable for drying in a tumble dryer  $\bigcirc$   $\bigcirc$  and suitable for ironing  $\implies$   $\implies$ .

### Water+

The water level in the main wash and the rinses will be increased. A second rinse cycle is carried out in the "Separate rinse/Starch" programme.

You can select other functions for the *Water* + extra option. These are described in "Settings".

# Extra options can be selected using the Extras sensor control

#### Selecting extra options in the display

Touch the Extras sensor control.

The following appears in the display: No Extras

- Touch the ∨∧ sensor controls until the extra option you want appears in the display.
- Confirm the extra option with the *OK* sensor control.

The extra option will be given a  $\checkmark$  next to it.

#### Deselecting an extra option

■ Touch the *Extras* sensor control.

The first extra option which can be selected appears in the display.

- Touch the VA sensor controls until No Extras appears in the display.
- Confirm No Extras with the OK sensor control.

The previously selected extra option is now deselected.

#### Pre-wash

For laundry with large amounts of dirt, e.g. dust and sand.

#### Soak

For heavily soiled and stained items with protein stains.

A duration of between 30 minutes and 6 hours in 30-minute increments can be selected for the soak process. See "Settings" for more information.

The factory default setting is 30 minutes.

#### Intensive

For hard-wearing laundry that is very heavily soiled. Cleaning efficiency is increased through more intense mechanical action and the application of more heat energy.

#### Extra quiet

This option reduces noise levels during the wash programme. Use this if you want to wash during quiet periods (for instance when children are sleeping). The final spin is automatically reduced to  $\Box$  (Rinse hold). The programme duration is increased.

#### Extra gentle

Drum rotation and wash duration are reduced. Lightly soiled fabrics are washed more gently.

#### AllergoWash

This option should be used where high standards of hygiene are required. Energy consumption is increased to lengthen temperature holding times and water consumption is increased to improve rinsing efficiency. The items must be suitable for drying in a tumble dryer  $\bigcirc$   $\bigcirc$  and suitable for ironing  $\implies$ 

#### The following extras can be selected in addition to the programmes

|                       | SingleWash | Pre-ironing  | Water + | Pre-wash | Soak | Intensive | Extra quiet | Extra gentle | AllergoWash |
|-----------------------|------------|--------------|---------|----------|------|-----------|-------------|--------------|-------------|
| Cottons 🦳             | •          | •            | •       | •        | •    | •         | •           | •            | •           |
| Minimum iron          | •          | •            | •       | •        | •    | •         | •           | •            | •           |
| Delicates             | •          | •            | •       | •        | •    | -         | •           | •            | •           |
| Woollens 👑            | •          | -            | -       | -        | -    | -         | •           | -            | -           |
| Silks 🔟               | •          | -            | -       | -        | -    | -         | •           | -            | -           |
| Shirts                |            | $\checkmark$ | •       | •        | •    | -         | •           | •            | •           |
| QuickPowerWash        | •          | •            | -       | -        | -    | -         | -           | -            | -           |
| Dark garments/Denim   | •          | •            | •       | •        | •    | -         | •           | •            | •           |
| ECO 40-60             | -          | -            | -       | -        | -    | -         | -           | -            | -           |
| Proofing              | -          | -            | -       | -        | -    | -         | -           | -            | _           |
| Outerwear             | -          | -            | •       | •        | •    | -         | •           | •            | -           |
| Express 20            | -          | •            | -       | -        | -    | -         | -           | -            | -           |
| Sportswear            | •          | -            | •       | •        | •    | -         | •           | •            | •           |
| Automatic plus        | •          | •            | •       | •        | •    | _         | •           | •            | •           |
| Separate rinse/Starch |            | -            | •       | -        | -    | -         | •           | -            | -           |

e = can be selected

 $\checkmark$  = activated automatically

- = cannot be selected

## Programme sequence

|                       | Main wash      |                | Rinses         |                     | Spinning     |
|-----------------------|----------------|----------------|----------------|---------------------|--------------|
|                       | Water<br>level | Wash<br>rhythm | Water<br>level | Rinses              |              |
| Cottons 🦳             | hund           | A              | h              | 2-5 <sup>2,3</sup>  | $\checkmark$ |
| Minimum iron          | hund           | B              | <u> </u>       | 2-4 <sup>2,3</sup>  | $\checkmark$ |
| Delicates             | hund           | C              | []             | 2-4 <sup>2,3</sup>  | $\checkmark$ |
| Woollens 🔟            | [mm]           | E              | hund           | 2                   | $\checkmark$ |
| Silks 👑               | [mm]           | E              | hund           | 2                   | $\checkmark$ |
| Shirts                | hund           | C              | <u> </u>       | 3-4 <sup>3</sup>    | $\checkmark$ |
| QuickPowerWash        | hund           | A              | h              | 2                   | $\checkmark$ |
| Dark garments/Denim   | h              | В              | hund           | 3-5 <sup>2,3</sup>  | $\checkmark$ |
| ECO 40-60             | hund           | A              | h              | 3                   | $\checkmark$ |
| Proofing              | _              | B              | h              | 1                   | $\checkmark$ |
| Outerwear             |                | C              | 1<br>1<br>1    | 3-4 <sup>3</sup>    | $\checkmark$ |
| Express 20            | hund           | A              | hund           | 1                   | $\checkmark$ |
| Sportswear            | hund           | C              | hund           | 2-3 <sup>3</sup>    | $\checkmark$ |
| Automatic plus        | hund           | (A)(B)         | <u> </u>       | 2-4 <sup>2, 3</sup> | $\checkmark$ |
| Separate rinse/Starch | hered          | B              |                | 0-1 <sup>5</sup>    | $\checkmark$ |
| Drain/Spin            | -              | -              | -              | -                   | $\checkmark$ |
| Maintenance wash      | hund           | A              | hund           | 3                   | $\checkmark$ |

Please see the next page for a description of the symbols.

- low water level
- └── = medium water level
- $\square$  = high water level
- (A) = intensive rhythm
- (B) = normal rhythm
- © = sensitive rhythm
- (E) = handwash rhythm
- ✓ = carried out
- = not carried out

This washing machine has fully electronic controls with automatic load control. The washing machine takes in the right amount of water required for the programme depending on the amount of laundry and its absorbency rate.

The programme sequences outlined in the chart are based on the basic programme with a full load.

The washing machine programme sequence display shows which stage of the programme has been reached.

## Special features in the programme sequence

#### Anti-crease:

At the end of the programme, the drum continues to turn at intervals for up to 30 minutes to help prevent creasing. <u>Exception:</u> There is no anti-crease phase in the *Woollens* and *Silks* programmes. The washing machine can be opened at any time.

- <sup>1)</sup> If a temperature of 60 °C or higher is selected, and with 40°C and 60°C, two rinses are carried out. If a temperature of less than 60 °C is selected, three rinses are carried out.
- <sup>2)</sup> An additional rinse is carried out if:
- there is too much foam in the drum
- a spin speed lower than 700 rpm has been selected.
- <sup>3</sup> An additional rinse is carried out if:
- The Water + extra option has been selected and the options Extra water or Extra water + rinse have been activated in the Settings menu.
- <sup>5</sup> <u>An additional rinse is carried out if:</u> the *Water* + extra option has been selected.

## **PowerWash**

PowerWash is a washing technique developed by Miele. It is activated in the following programmes:

- Cottons (with small and medium load sizes)
- Minimum iron
- Shirts
- Automatic plus
- Delicates
- ECO 40-60 (with small and medium load sizes)

#### How it works

Conventional washing techniques wash with more water than the laundry can absorb. This total volume of water needs to be heated.

The PowerWash washing technique only uses slightly more water than the laundry can absorb. The water which has not been absorbed by the laundry heats up the drum and the laundry and is sprayed into the laundry over and over again. This reduces energy consumption.

#### Activation

PowerWash is activated **automatically** in the programmes listed above.

PowerWash is deactivated if:

- The selected final spin speed is less than 600 rpm
- CapDosing (<sup>(</sup>), <sup>(</sup>)) has been selected for the main wash
- The wash temperature is higher than 60 °C
- Extras such as *Pre-wash* or *Water* + have been selected
- A large load is being washed in the Cottons programme

#### **Special features**

#### - Drenching phase

The washing machine will spin a few times at the beginning of the programme. During spinning, the water discharged is sprayed back into the laundry in order to achieve optimum moisture penetration.

The optimum water level is set at the end of the drenching phase. If necessary, the washing machine will pump water away or take in a little more fresh water.

 Noises during the heating phase Unusual bubbling noises can occur while the laundry and the drum are being heated.

# Changing a programme (safety lock)

A programme, temperature, spin speed or selected option cannot be changed once the machine has been successfully started. This is to prevent the operation of the machine being tampered with (by a child, for example).

## Cancelling a programme

You can cancel a wash programme at any time after it has started.

- Turn the programme selector to the () position.
- Turn the programme selector to the Cottons programme.

The following will appear in the display:

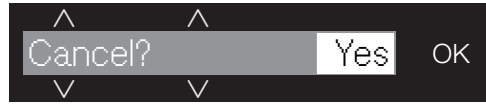

■ Touch the OK sensor control.

The suds are pumped away. The following will appear in the display:

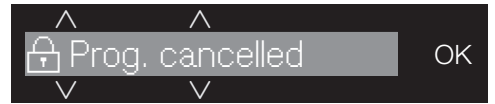

- Wait until the symbol in the display goes out and the door unlocks.
- Pull open the door.
- Remove the laundry.

#### Interrupting a programme

The washing machine switches off.

 To continue: turn the programme selector to the position of the wash programme that was started.

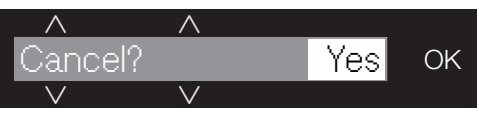

• Touch the  $\lor$  sensor control.

The following will appear in the display:

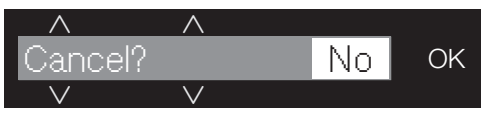

■ Confirm with the OK sensor control.

**Tip:** If **i** Cannot be changed **appears** in the display, the programme selector is in the incorrect position.

## The correct detergent

All detergents produced for automatic washing machines are suitable. Follow the manufacturer's instructions and dosage recommendations on the packaging.

#### For users in Asia:

please use a low foaming detergent suitable for use in front-loading machines

## The right amount to dispense will depend on the following:

- the soiling level of the load
- the quantity of the laundry
- the water hardness level.
   Check with your local water supplier if you do not know the hardness level in your area.

### Water softeners

A water softener can be used to cut down on the use of detergents in areas with water hardness levels II and III. Dispense according to the amount specified on the packaging. First add detergent and then the water softener.

You can then use the recommended amount of detergent for water hardness level I.

#### Water hardness levels

| Hardness<br>scale | Hardness level<br>in mmol/l | German scale<br>°d |
|-------------------|-----------------------------|--------------------|
| I (soft)          | 0 – 1.5                     | 0 - 8.4            |
| II (medium)       | 1.5 – 2.5                   | 8.4 – 14           |
| III (hard)        | above 2.5                   | above 14           |

## **Dispensing aids**

Use dispensing aids, (e.g. balls) if these are supplied with the detergent, particularly when using liquid detergent.

## **Refill packs of detergent**

When purchasing detergent buy refill packs wherever possible. This helps reduce the amount of waste packaging.

# Fabric conditioner and liquid starch

#### Fabric conditioner

makes garments soft to handle and helps prevent static cling when tumble drying.

#### Starch

stiffens and gives body to items of laundry, e.g. shirts, tablecloths and bed linen.

# Using fabric conditioner or starch separately

Prepare the starch in accordance with the manufacturer's instructions on the packaging.

**Tip:** When adding fabric conditioner, activate the *Water* + extra option.

- Add fabric conditioner to the & compartment or insert the appropriate capsule.
- Add liquid starch to the ℅ compartment and powder or viscous starch to the └┘ compartment.
- Select the Separate rinse/Starch programme.
- Change the spin speed if necessary.
- Activate the CAP sensor control if using a capsule.
- Touch the Start/Add laundry sensor control.

#### Colour run and dye removers/ dyes

Damage due to colour run/dye removers.

Colour run and dye removers can cause corrosion in the washing machine.

Do not use colour run or dye removers in this washing machine.

Dyes suitable for use in domestic washing machines can be used. However, please note that the salt used in the dyeing process can cause corrosion to stainless steel components in the machine if you use dye frequently. Always follow the dye manufacturer's instructions carefully.

When using the machine to dye fabric, it is essential to select the *Water* + extra.

## **Recommended Miele detergents**

Miele detergents have been specially designed for day-to-day use in Miele washing machines. See "Detergents and care products" for more information about these detergents.

|                       | Miele detergents |              | Miele capsules |              |              |
|-----------------------|------------------|--------------|----------------|--------------|--------------|
|                       | UltraWhite       | UltraColor   |                | <b>*</b>     |              |
| Cottons 🦳             | $\checkmark$     | $\checkmark$ | -              | $\checkmark$ | $\checkmark$ |
| Minimum iron          | -                | $\checkmark$ | -              | $\checkmark$ | $\checkmark$ |
| Delicates             | -                | $\checkmark$ | $\checkmark$   | $\checkmark$ | -            |
| Woollens 🔟            | -                | -            | $\checkmark$   | -            | -            |
| Silks 🔟               | -                | -            | $\checkmark$   | -            | -            |
| Shirts                | $\checkmark$     | $\checkmark$ | -              | $\checkmark$ | $\checkmark$ |
| QuickPowerWash        | $\checkmark$     | $\checkmark$ | -              | -            | -            |
| Dark garments/Denim   | -                | $\checkmark$ | $\checkmark$   | $\checkmark$ | -            |
| ECO 40-60             | $\checkmark$     | $\checkmark$ | -              | $\checkmark$ | $\checkmark$ |
| Proofing              | -                | -            | -              | $\checkmark$ | -            |
| Outerwear             | -                | -            | $\checkmark$   | -            | -            |
| Express 20            | -                | $\checkmark$ | -              | $\checkmark$ | -            |
| Sportswear            | -                | -            | $\checkmark$   | -            | -            |
| Automatic plus        | -                | $\checkmark$ | -              | $\checkmark$ | $\checkmark$ |
| Separate rinse/Starch | _/_              | _/_          | _/_            | √/-          | _/_          |

✓ Recommendation

Specialist detergents (e.g. WoolCare) Fabric care (e.g. fabric conditioner)

No recommendation

Additive (e.g. booster)

# Recommended detergents in accordance with Directive (EU) Nr. 1015/2010

The recommendations apply to the temperature ranges given in the Programme chart.

|                     | Universal      | Coloureds      | Delicates and woollens | Specialist   |
|---------------------|----------------|----------------|------------------------|--------------|
|                     | detergent      |                |                        |              |
| Cottons 🤇           | $\checkmark$   | $\checkmark$   | -                      | -            |
| Minimum iron        | -              | $\checkmark$   | -                      | -            |
| Delicates           | -              | -              | $\checkmark$           | -            |
| Woollens 👑          | -              | -              | $\checkmark$           | $\checkmark$ |
| Silks 👑             | -              | -              | $\checkmark$           | $\checkmark$ |
| Shirts              | $\checkmark$   | $\checkmark$   | -                      | -            |
| QuickPowerWash      | $\checkmark$   | $\checkmark$   | -                      | -            |
| Dark garments/Denim | -              | $\checkmark^1$ | -                      | $\checkmark$ |
| ECO 40-60           | $\checkmark$   | $\checkmark$   | -                      | -            |
| Outerwear           | -              | -              | $\checkmark$           | $\checkmark$ |
| Express 20          | -              | $\checkmark^1$ | -                      | -            |
| Sportswear          | -              | -              | $\checkmark$           | $\checkmark$ |
| Automatic plus      | -              | $\checkmark$   | _                      | -            |
| Maintenance wash    | $\checkmark^2$ | -              | _                      | $\checkmark$ |

1

2

✓ Recommendation

Liquid detergent

 No recommendation Powder detergent

# Cleaning the external casing and the control panel

Risk of electric shock! Mains voltage is present when the washing machine is switched off Disconnect the machine from the electricity supply before cleaning or maintenance.

Risk of damage due to ingress of water.

The pressure of a water jet can cause water to get into the washing machine, resulting in damage to components.

Do not spray the washing machine with a water jet.

- Clean the casing and control panel with a mild cleaning agent or soap and water and dry both with a soft cloth.
- The drum can be cleaned using a suitable stainless steel cleaning agent following the manufacturer's instructions on the packaging.

A Damage caused by cleaning agents.

Solvent based cleaning agents, abrasive cleaners, glass cleaners or multi-purpose cleaning agents can cause damage to plastic surfaces and other parts.

Do not use any of these cleaning agents.

# Cleaning the detergent dispenser drawer

Washing at low temperatures and the use of liquid detergent can lead to a build-up of mould and bacteria in the detergent dispenser drawer.

■ For hygiene reasons, clean the entire drawer at regular intervals.

#### Removing the dispenser drawer

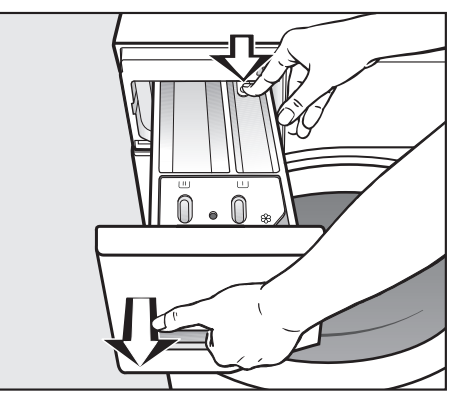

- Pull out the detergent dispenser drawer until a resistance is felt. Press down the release button and at the same time pull the drawer right out of the machine.
- Clean the detergent drawer with warm water.

## **Cleaning and care**

## Cleaning the siphon and the $\Re/\Box$ compartment channel

Liquid starch results in clogging. If clogged, the siphon in the %/ C compartment will not work and the compartment can overflow.

Clean the siphon particularly thoroughly after using liquid starch a few times.

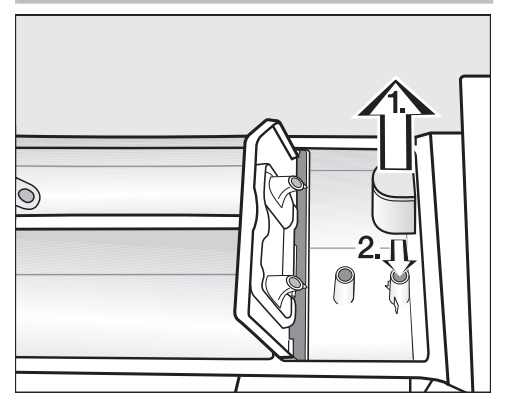

- 1. Remove the siphon from  $\bigotimes$  compartment and clean under warm running water. Clean the siphon tube in the same way.
- 2. Replace the siphon.

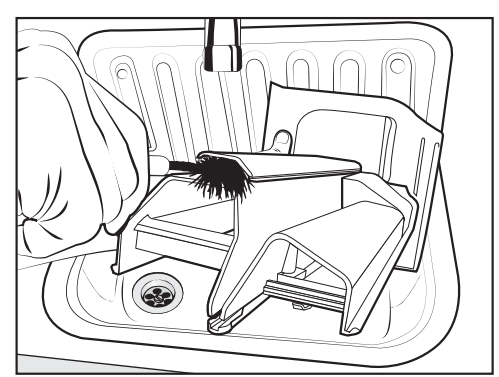

Clean the fabric conditioner channel using a brush and warm water.

## Cleaning the detergent dispenser drawer compartment

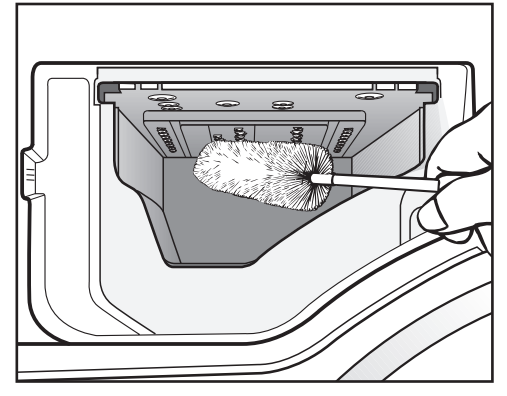

- Use a bottle brush to remove detergent residues and limescale from the jets inside the detergent dispenser drawer compartment.
- Replace the detergent dispenser drawer.

**Tip:** Leave the detergent dispenser drawer slightly open to allow it to dry.

## Hygiene info (Cleaning the drum)

Washing at low temperatures and/or using liquid detergents can cause bacteria and odours to build up in the washing machine. Use the *Maintenance wash* programme to clean the washing machine. Note the message in the display:

Hygiene info: run a programme at min. 75 °C or the "Clean machine" programme

## Cleaning the water inlet filter

The washing machine has 2 filters to protect the inlet valve. Check these filters every 6 months or so. Perform this check more often if there are frequent interruptions to the external water supply.

#### Cleaning the filter in the inlet hose

- First turn off the stopcock.
- Unscrew the inlet hose from the stopcock.

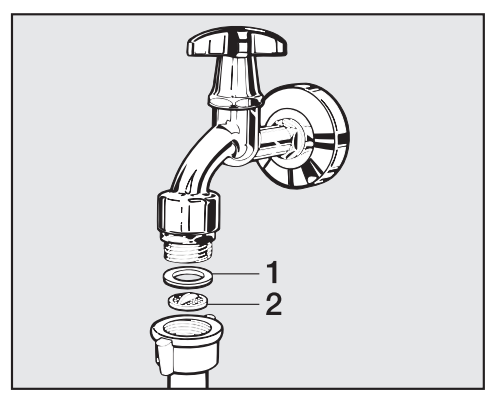

Remove the rubber seal 1 from the recess.

- Using pointed pliers, take hold of the plastic filter slat 2 and remove the plastic filter.
- Clean the filter.
- Reassemble in reverse order.

#### Cleaning the filter in the inlet valve

 Using pliers, carefully loosen the ribbed plastic nut on the inlet valve and unscrew it.

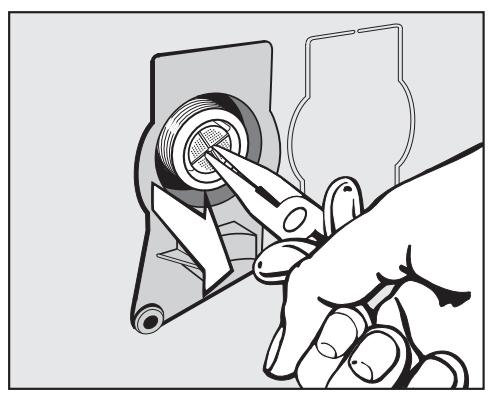

- Use pointed pliers to withdraw the plastic filter by the slat.
- Clean the filter.
- Reassemble in reverse order.

The two filters must be put back in place after cleaning.

- Screw the screw connection securely back onto the stopcock.
- Open the stopcock.

Make sure there is no water leaking from the threaded union. Tighten the threaded union. Many malfunctions and faults that can occur in daily operation can be easily remedied. Time and money will be saved because a service call will not be needed.

The following guide may help you to find the reason for a malfunction or a fault, and to correct it.

Some of the messages in the display are more than one line long. Touch the  $\lor$  or  $\land$  sensor to read them in full.

| Problem                                                                           | Cause and remedy                                                                                                    |
|-----------------------------------------------------------------------------------|----------------------------------------------------------------------------------------------------|
| The control panel re-<br>mains dark.                                              | <ul> <li>There is no power to the machine.</li> <li>Check whether the mains plug is plugged in and switched on.</li> <li>Check whether the fuse or circuit breaker has tripped.</li> </ul>                                                     |
|                                                                                   | <ul> <li>The washing machine has switched off automatically to save energy.</li> <li>Switch the washing machine on again by turning the programme selector.</li> </ul>                                                                         |
| The display prompts you to enter a code.                                          | <ul> <li>Access via a code has been activated.</li> <li>Enter the code and confirm the entry. Deactivate the code if you do not wish this message to appear in the display the next time the machine is switched on.</li> </ul>                |
| The following appears<br>in the display:<br>⚠ 🖄 Service Door release<br>fault F35 | <ul> <li>The door is not closed properly. The door lock could not engage.</li> <li>Close the door again.</li> <li>Start the programme again.<br/>If the fault message appears again, contact the Miele Customer Service Department.</li> </ul> |

#### The programme does not start

## **Problem solving guide**

#### Fault message after a programme has been interrupted.

| Problem                                              | Cause and remedy                                                                                                    |
|------------------------------------------------------|----------------------------------------------------------------------------------------------------|
| \land Drainage See 🛄                                 | <ul> <li>The drain is blocked or restricted.</li> <li>The drain hose has been fixed too high.</li> <li>Clean the drain filter and the drain pump.</li> <li>The maximum drain height is 1 m.</li> </ul>                                                                                                    |
| ⚠ Water intake See                                   | <ul> <li>The water inlet is blocked or restricted.</li> <li>Check whether the stopcock has been properly opened.</li> <li>Check whether the inlet hose is kinked.</li> <li>Check whether there is sufficient water pressure.</li> </ul>                                                                                                    |
|                                                      | The filter in the water inlet is blocked.<br>■ Clean the filter.                                                                                                    |
|                                                      | The drain pump is activated for 2 minutes. The wash-<br>ing machine door is then released. Wait for the drain<br>pump to stop before switching the washing machine<br>off.                                                                                                    |
| ⚠️ Waterproof system.<br>Turn off 즉 ் 양 Ser-<br>vice | <ul><li>The water protection system has reacted.</li><li>Close the stopcock.</li><li>Call the Miele Customer Service Department.</li></ul>                                                                                                    |
| ⚠ 🔇 Service Fault F                                  | <ul> <li>There is a fault.</li> <li>Disconnect the washing machine from the electricity supply. Switch off at the wall and withdraw the plug from the socket, or disconnect the fuse.</li> <li>Wait at least 2 minutes before reconnecting the washing machine to the electricity supply.</li> <li>Switch the washing machine on again.</li> <li>Restart the programme.<br/>If the fault message appears again, contact the Miele Customer Service Department.</li> </ul> |

To switch off the fault message: Turn the programme selector to the  $\bigcirc$  position and switch the washing machine off.

#### Fault message at the end of a programme

| Prob | lem                                                                                        | Cause and remedy                                                                                                    |
|------|--------------------------------------------------------------------------------------------|----------------------------------------------------------------------------------------------------|
| i    | Check dosage                                                                               | <ul> <li>Excessive foam has built up during washing.</li> <li>Use less detergent next time. Follow the manufacturer's instructions on dosage given on the packaging.</li> </ul>                                                                                                    |
| i    | Hygiene info: run a<br>programme at min.<br>75 °C or the "Clean<br>machine" pro-<br>gramme | <ul> <li>When washing, a wash programme using a temperature above 60 °C has not been run for a long time.</li> <li>Turn the programme selector to <i>Further programmes/</i><sup>(3)</sup>.</li> <li>Touch the ∧∨ sensor controls until Maintenance appears in the display.</li> <li>Touch the <i>OK</i> sensor control.</li> <li>The following appears in the display: Clean machine</li> <li>Touch the <i>OK</i> sensor control.</li> <li>Run the Clean machine programme using Miele machine cleaner or a universal powder detergent.</li> <li>This will clean the washing machine and prevent a</li> </ul> |
| i    | Align the washing<br>machine                                                               | <ul> <li>The <i>Pre-ironing</i> extra option which runs at the end of the programme could not be carried out properly.</li> <li>Check whether the washing machine is aligned correctly (see "Installation – Levelling the machine").</li> <li>Check whether the maximum drain height of 1 m has been exceeded.</li> <li>If the fault message appears again, contact the Miele Customer Service Department. The washing machine can still be used, but without the <i>Pre-ironing</i> extra option.</li> </ul>                                                                                                  |

The messages will appear at the end of the programme and when the washing machine is switched on and need to be confirmed with the *OK* sensor control.

#### Fault message at the end of a programme

| Problem              | Cause and remedy                                                                                                    |
|----------------------|----------------------------------------------------------------------------------------------------|
| i Check filter + jet | <ul> <li>The pumps are soiled.</li> <li>Clean the pumps as described in "Problem solving guide – Opening the door in the event of a blocked drain outlet and/or power failure".</li> <li>Restart the programme after cleaning.</li> </ul> |
|                      | <ul> <li>The nozzle in the top of the door ring is blocked with fluff.</li> <li>Remove the fluff with your finger. Do not use any sharp or pointed tools to do this.</li> <li>Restart the programme after cleaning.</li> </ul>            |
|                      | If the fault message appears again, contact the Miele<br>Customer Service Department. The washing machine<br>can still be used but with reduced functionality.                                                                            |

The messages will appear at the end of the programme and when the washing machine is switched on and need to be confirmed with the *OK* sensor control.

## General problems with the washing machine

| Problem                                                        | Cause and remedy                                                                                                    |
|----------------------------------------------------------------|----------------------------------------------------------------------------------------------------|
| The washing machine smells.                                    | <ul> <li>Hygiene info was ignored. When washing, a wash programme using a temperature above 60 °C has not been run for a long time.</li> <li>Run the <i>Maintenance wash</i> programme using Miele machine cleaner or a universal powder detergent.</li> </ul> |
|                                                                | This will clean the washing machine and prevent a build-up of bacteria and odours.                                                                                                    |
|                                                                | <ul> <li>The door and the detergent drawer were left closed after washing.</li> <li>Leave the door and the detergent drawer slightly open to allow them to dry.</li> </ul>                                                                                     |
| The machine shakes during the spin cycle.                      | The machine feet are not level.<br>■ Level the machine and adjust the feet correctly.                                                                                                    |
| The laundry has not<br>been spun properly and<br>is still wet. | <ul> <li>The machine detected an imbalance during the final spin cycle and reduced the spin speed automatically.</li> <li>Include both large and small items in the load as this will give better distribution during spinning.</li> </ul>                     |
| Strange pump noises can be heard.                              | This is not a fault.<br>These slurping noises occur at the end of the pump<br>sequence as a normal part of operation.                                                                                                    |
| The display is in a dif-<br>ferent language.                   | <ul> <li>A different language has been selected in "Settings, Language ▶".</li> <li>Set the language you want. The flag symbol will guide you.</li> </ul>                                                                                                    |

## General problems with the washing machine

| Problem                                                                                                    | Cause and remedy                                                                                                    |
|----------------------------------------------------------------------------------------------------|----------------------------------------------------------------------------------------------------|
| Large amounts of deter-<br>gent residue remain in<br>the detergent dispenser<br>drawer.                                    | <ul> <li>The water pressure is too low.</li> <li>Clean the water inlet filter.</li> <li>It may be useful to select the <i>Water</i> + extra option.</li> <li>Powder detergent used in conjunction with water</li> </ul> |
|                                                                                                    | <ul> <li>In future, add washing powder into the dispenser<br/>drawer first, and then add the water softener.</li> </ul>                                                                                                 |
| Fabric conditioner is not<br>completely dispensed<br>or too much water re-<br>mains in the $\circledast$ com-<br>partment. | <ul> <li>The siphon tube is not correctly positioned or is clogged.</li> <li>Clean the siphon, see "Cleaning and care - Cleaning the detergent dispenser drawer".</li> </ul>                                            |
| At the end of the pro-<br>gramme there is still li-<br>quid in the capsule.                                                | The small pipe in the detergent dispenser drawer onto which the capsule is placed is blocked.<br>■ Clean the small pipe.                                                                                                |
|                                                                                                    | This is not a fault.<br>For technical reasons a small amount of water will re-<br>main in the capsule.                                                                                                    |
| There is water in the fabric conditioner com-<br>partment next to the                                                      | <ul> <li>The A sensor control was not activated.</li> <li>■ Activate the A sensor control when a capsule is next used.</li> </ul>                                                                                       |
| capsule.                                                                                                    | <ul> <li>An empty capsule was not removed at the end of the last wash programme.</li> <li>Remove and dispose of the empty capsule at the end of each programme.</li> </ul>                                              |
|                                                                                                    | There is a blockage in the small pipe in the detergent drawer onto which the capsule is placed.<br>■ Clean the small pipe.                                                                                              |

## An unsatisfactory wash result

| Problem                                                                                             | Cause and remedy                                                                                                    |
|----------------------------------------------------------------------------------------------------|----------------------------------------------------------------------------------------------------|
| Liquid detergent does<br>not give the required<br>result.                                           | <ul> <li>Liquid detergents usually contain no bleaching agents. They do not remove fruit, coffee and tea stains.</li> <li>Use a general purpose powder detergent containing a bleaching agent.</li> <li>Use the appropriate capsule or add stain removers to the U compartment.</li> <li>Never put stain removers and liquid detergent together in the dispenser drawer.</li> </ul>                                                                      |
| Grey, greasy particles<br>cling to washed laundry.                                                  | <ul> <li>Insufficient amounts of detergent were used to break down the particles of grease in heavily soiled laundry.</li> <li>Use more detergent.</li> <li>Before washing the next load, run the <i>Maintenance wash</i> using Miele machine cleaner or a powder detergent.</li> </ul>                                                                                                    |
| White residues which<br>look like powder deter-<br>gent are seen on dark<br>textiles after washing. | <ul> <li>The detergent contained compounds (zeolites) to aid water softening which are not soluble in water. These have ended up on the laundry.</li> <li>Try and brush off the residues with a soft brush once the laundry is dry.</li> <li>Wash dark textiles using a detergent which contains no zeolites. Liquid detergents usually contain no zeolites.</li> <li>Use the <i>Dark garments/Denim</i> programme for dark coloured laundry.</li> </ul> |

## The door will not open

| Problem                                                                               | Cause and remedy                                                                                                    |
|---------------------------------------------------------------------------------------|----------------------------------------------------------------------------------------------------|
| The door cannot be<br>pulled open during a<br>wash cycle.                             | <ul> <li>The drum is locked during the wash cycle.</li> <li>■ Follow the description in "6. Starting a programme – Adding or removing laundry".</li> </ul>                                                                                   |
| Comfort cooling<br>appears in the display<br>after a programme has<br>been cancelled. | <ul> <li>To protect the user against scalding, the door cannot be opened if the suds temperature is higher than 55 °C.</li> <li>Wait until the temperature in the drum has decreased and the message has gone out in the display.</li> </ul> |
| The following appears<br>in the display:<br>⚠ 🖏 Service Door release<br>fault F35     | The door lock has jammed.<br>■ Call the Miele Customer Service Department.                                                                                                    |

### Opening the door in the event of a blocked drain outlet and/ or power cut

Switch off the washing machine.

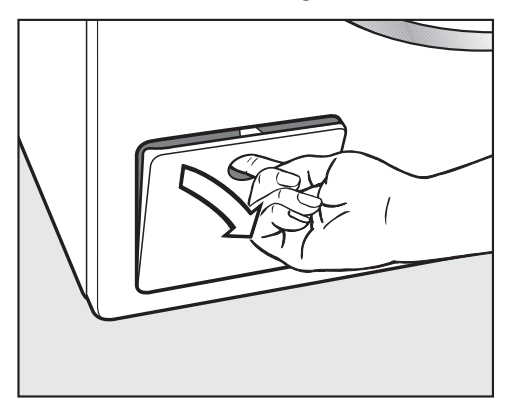

Open the drain pump access panel.

#### **Blocked drain outlet**

If the drain outlet is blocked, there may be a large quantity of water left behind in the washing machine.

Risk of scalding due to hot suds. Escaping suds will be hot if laundry has been washed at high temperatures!

Carefully allow all suds to drain off.

#### Draining the washing machine

Remove the drain filter, though not completely.

Place a suitable container under the access panel, e.g. a universal oven tray.

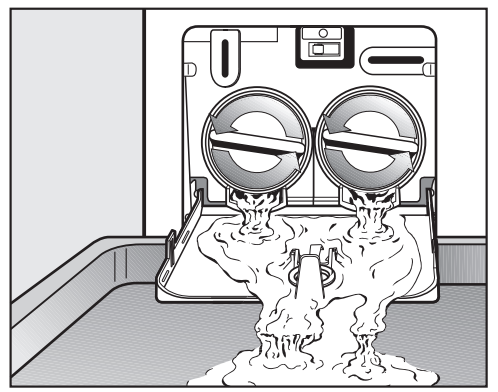

- Slowly unscrew the drain filters to let the water out.
- Tighten the drain filters back up again if you need to interrupt the flow of water.

Once the flow of water ceases:

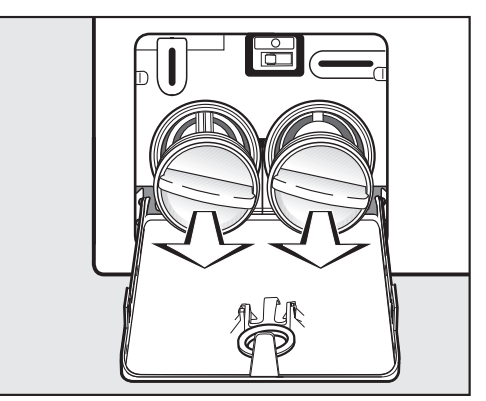

Remove the drain filters completely.

## Problem solving guide

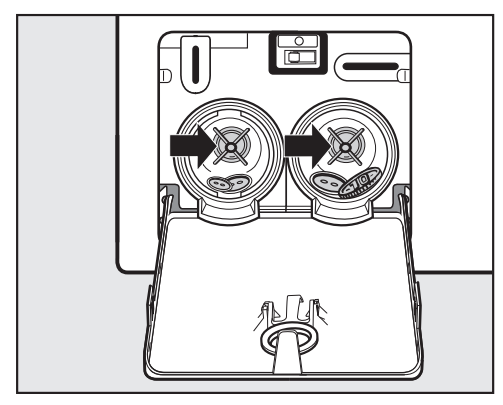

- Clean the drain filters thoroughly.
- Remove any foreign objects (e.g. buttons, coins, etc.) and clean the interior. Turn the impellers by hand to check that they rotate freely.

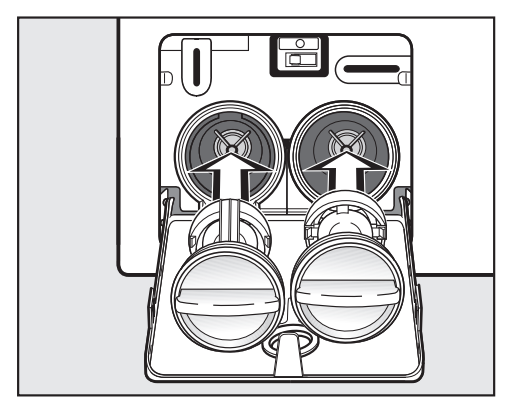

- Replace the drain filters correctly (on the right and left) and tighten them securely.
- Close the drain pump access panel.

Risk of water damage. Make sure the drain filters are securely tightened. Otherwise there is a risk of water leakage during use. Replace the drain filters correctly and tighten them securely.

#### Open the door

Danger of injury due to rotating drum!

Reaching into a moving drum is extremely dangerous.

Always make sure that the drum is stationary before reaching in to remove laundry.

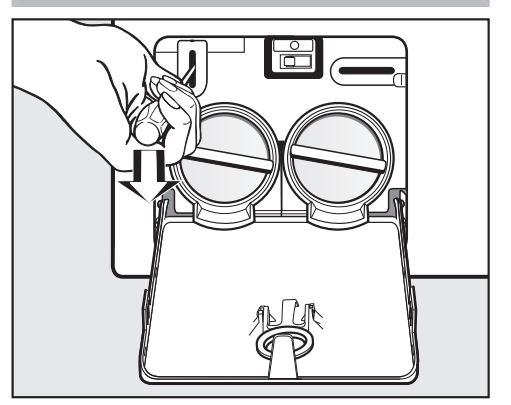

- Use a screwdriver to unlock the door.
- Pull open the door.

### Contact in case of malfunction

In the event of any faults which you cannot remedy yourself, please contact your Miele Dealer or Miele Service.

Contact information for Miele Service can be found at the end of this document.

Please note that telephone calls may be monitored and recorded for training purposes and that a call-out charge will be applied to service visits where the problem could have been resolved as described in this booklet.

Please quote the model and serial number of your appliance when contacting Miele. This information can be found on the data plate.

The data plate is found above the porthole glass when the door is opened.

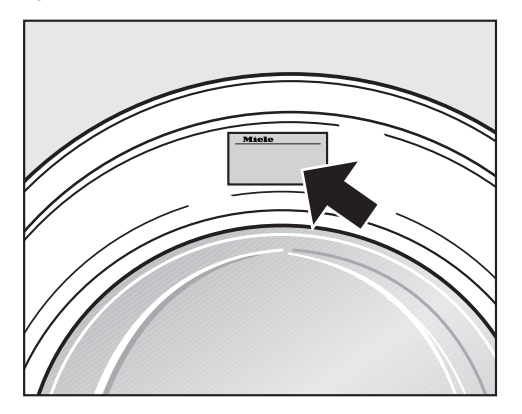

## **Optional accessories**

Optional spare parts and accessories for this washing machine are available from your Miele Dealer, the Miele Spare Parts Department or via the internet at www.miele.co.uk.

Please note that telephone calls may be monitored and recorded for training purposes.

### Warranty

For information on the appliance warranty specific to your country please contact Miele. See back cover for address.

In the UK, your appliance warranty is valid for 2 years from the date of purchase. However, you must activate your cover by calling 0330 160 6640 or registering online at www.miele.co.uk.

## Installation

## **Front view**

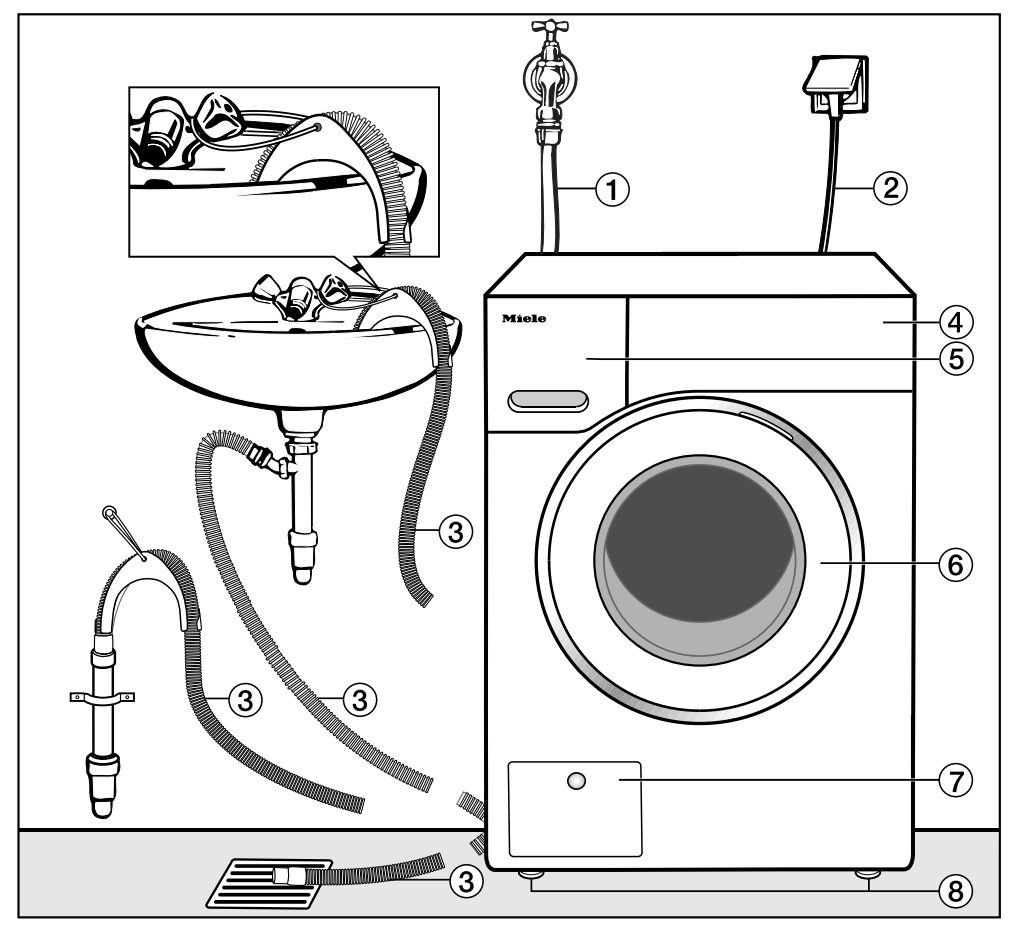

- ① Water inlet hose (pressure tested to 7000 kPa)
- Mains connection cable
- ③ Flexible drain hose (with detachable swivel elbow)
- ④ Control panel

- Detergent dispenser drawer
- 6 Door
- Access to filters, pumps and emergency release
- (8) Four height-adjustable feet

## Installation

#### **Rear view**

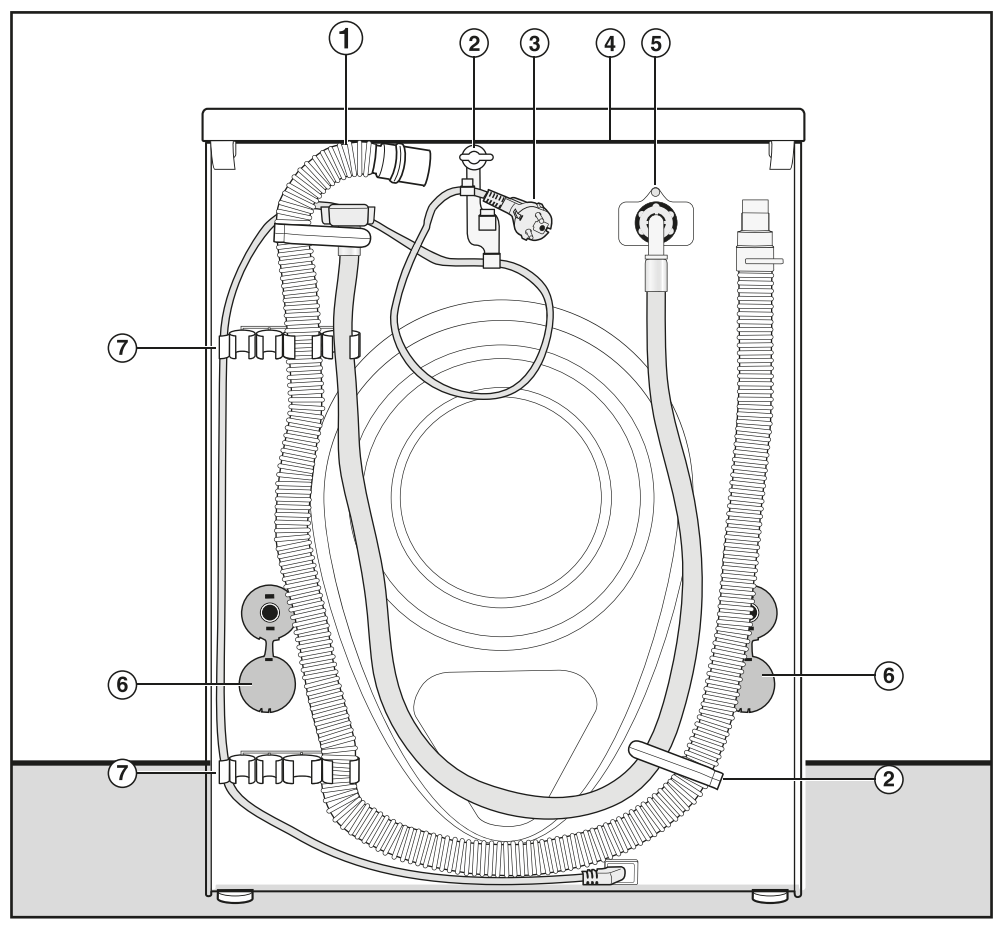

- 1 Drain hose
- Transport clips for inlet and drain hoses and mains connection cable
- ③ Mains connection cable
- ④ Protruding lid for holding when moving the machine
- (5) Water inlet hose (pressure tested to 7000 kPa)
- <sup>(6)</sup> Safety caps for transit bars
- Transport clips for inlet and drain hoses and for storing transit bars when not in use

## Installation surface

A concrete floor is the most suitable installation surface. It is far less prone to vibration during the spin cycle than wooden floorboards or a carpeted surface.

Please note:

- The machine must be level and securely positioned.
- To avoid vibrations during spinning, the machine should not be installed on soft floor coverings.

If installing on a wooden joist floor:

Install the machine on a plywood base (at least 59 x 52 x 3 cm). The base should span several joists and be bolted to the joists and not only to the floorboards. Check for the presence of pipes and cables first.

**Tip:** If possible, install the machine in a corner. This is usually the most stable part of the floor.

Injury can occur if the washing machine has not been adequately secured.

During installation, the washing machine must be secured on a plinth to be made available on site (concrete or brick), in order to ensure it cannot fall or slip.

Secure the washing machine using a clamp/fastening bracket (MTS floor mounting kit – available from your Miele dealer or Miele spare parts department).

### Transporting the washing machine to its installation site

Danger of injury due to unsecure lid.

Make sure the fixings at the back of the lid are secure. Otherwise there is a danger of the lid being pulled off when carrying the machine.

Before carrying the machine check that the lid is secure where it protrudes at the back of the machine.

Carry the washing machine by the front feet and by the lid where it protrudes at the back of the appliance.

## Removing the transit bars

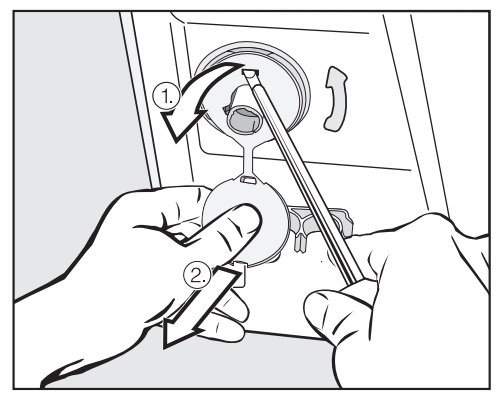

- Remove the left and right covers.
- 1. Pull off the transit bar covers and
- 2. then use a screwdriver to release the catches at the top and bottom.
## Installation

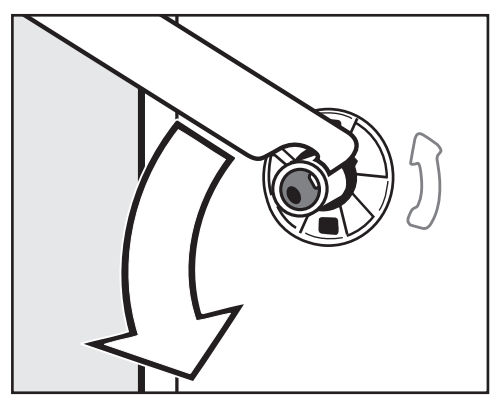

■ Using the spanner supplied, turn the left-hand transit bar 90°, then

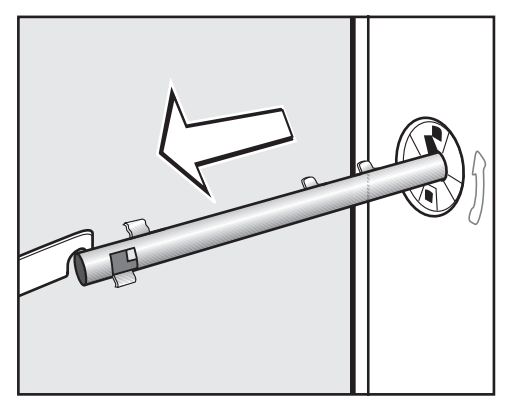

withdraw the transit bar.

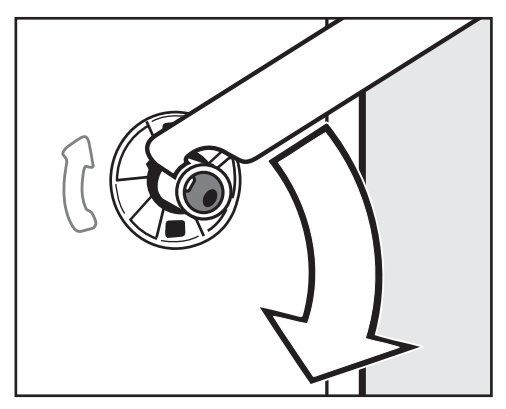

Turn the right-hand transit bar 90°, then

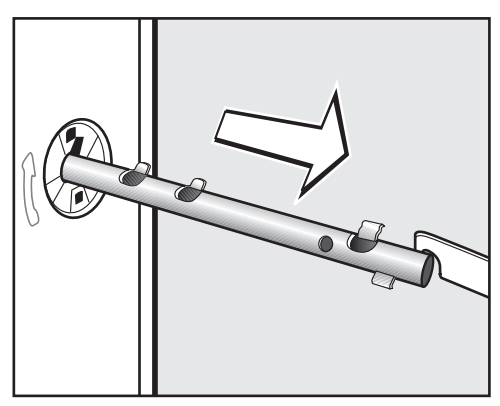

■ withdraw the transit bar.

## Installation

Risk of injury from sharp edges. There is a risk of injury from reaching into holes that are not covered. Cover the holes for the transit bars after they have been removed.

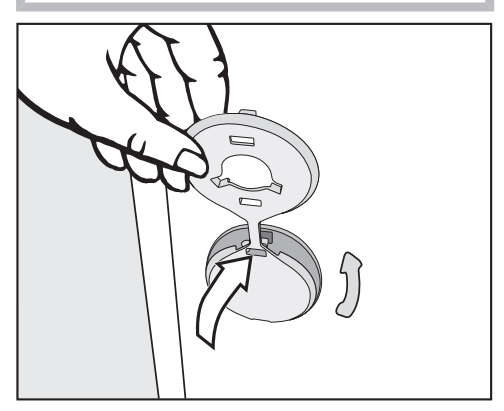

Fit the stoppers onto the two holes.

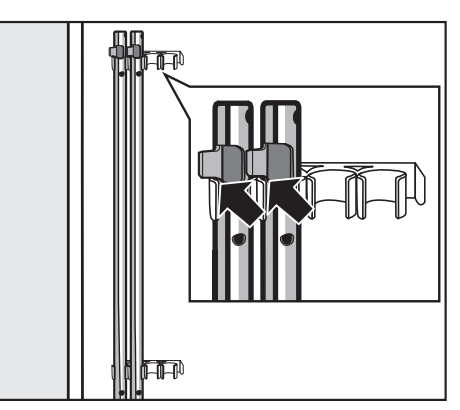

Secure the transit bars to the back of the washing machine. Make sure that the top catch is located above the holder.

Risk of damage from incorrect transport.

The washing machine may become damaged if moved without the transit bars in place.

Keep the transit bars in a safe place. Fit them again if the machine is to be moved (e.g. when moving house).

## **Re-fitting the transit bars**

Re-fitting is carried out by reversing the procedure.

## Installation

## Levelling the machine

The washing machine must stand perfectly level on all four feet to ensure safe and proper operation.

Incorrect installation may increase electricity and water consumption and may cause the machine to move about.

### Screwing out and adjusting the feet

The four adjustable screw feet are used for levelling the washing machine. The machine is supplied with all four feet are screwed in.

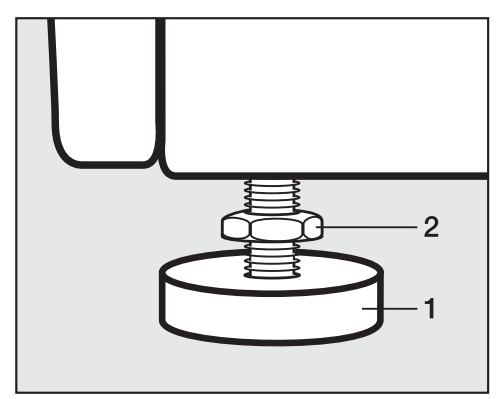

 Using the spanner supplied, turn counter nut 2 in a clockwise direction. Then turn counter nut 2 together with foot 1 to unscrew.

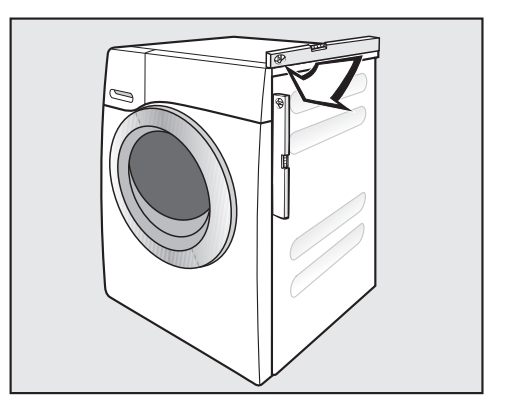

- Use a level to check that the washing machine is standing level.
- Hold foot 1 securely with a pipe wrench. Turn counter nut 2 again using the spanner supplied until it sits firmly up against the housing.

Risk of damage due to incorrectly aligned washing machine.

There is a danger of the washing machine moving about if the feet are not secured.

Turn all four counter nuts for the feet until they sit firmly up against the housing. Please also check this for the feet which did not need adjustment.

#### Installing under a continuous worktop

Risk of electric shock due to exposed cables

There is a risk of coming into contact with live parts while the lid is removed.

Do not remove the washing machine lid.

This washing machine (with lid intact) can be pushed under a countertop if there is space to do so.

#### Washer-dryer stack

The washing machine can be combined with a Miele tumble dryer in a washerdryer stack. The appropriate "WTV" stacking kit\* to match your dryer is required.

All parts marked\* are available from your Dealer or Miele.

#### Please note:

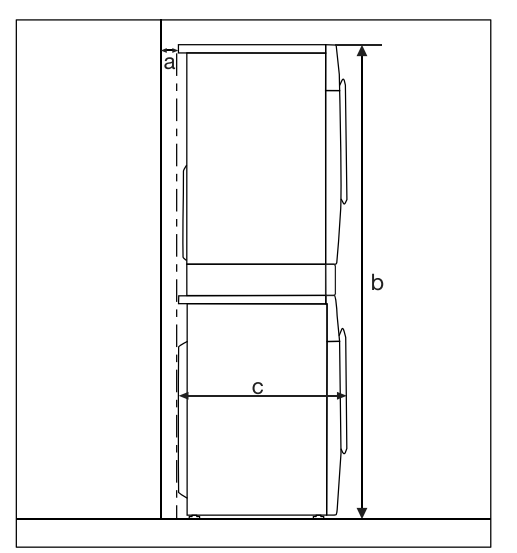

- a = at least 2 cm
- **b** = WTV without drawer: 172 cm WTV with drawer: 181 cm
- **c** = 65 cm

## The water protection system

The Miele water protection system protects all parts of the washing machine from water damage.

The system consists of three main components:

- the inlet hose
- the electronic unit and drainage and overflow protection
- the drain hose

#### Inlet hose

- Protection against bursting

The inlet hose is tested to withstand pressure of at least 7,000 kPa.

## Electronic unit and washing machine housing

- Sump

Any leaking water is collected in a sump in the base of the machine. A float switches off the water inlet valves, preventing any more water from flowing into the machine and water in the suds container is pumped away.

Overflow protection

This prevents the washing machine taking in too much water. If the water level exceeds a certain level, the drain pump switches in and pumps the excess water away.

#### Drain hose

The drain hose is protected by a ventilation system which prevents the washing machine from being emptied completely.

## Connection to the water supply

Health risk and risk of damage due to contaminated incoming water. The quality of the incoming water must correspond to the drinking water specification of the country in which the washing machine is being operated.

Always connect the washing machine to the mains water supply.

The washing machine should be connected to the mains water supply in accordance with current local and national safety regulations. The German authorities do not require it to have a non-return valve as the washing machine has been designed to comply with DIN regulations.

The water connection pressure needs to be between 100 kPa and 1000 kPa. If the water connection pressure exceeds 1000 kPa, a pressure reducing valve must be installed.

A stopcock with a <sup>3</sup>/<sub>4</sub> inch threaded union is required for the connection. If this is not available, only a qualified installer may connect the washing machine to the mains water supply.

The connection point is subject to mains water pressure.

Turn on the stopcock slowly and check for leaks. Correct the position of the washer and the threaded union if necessary.

The washing machine is not suitable for connection to a hot water supply. The washing machine must not be connected to a hot water supply.

#### Maintenance

Only use a genuine Miele hose that has been pressure tested to withstand at least 7,000 kPa should you ever need a replacement.

A filter is located in the open end of the inlet hose and another in the intake point to protect the inlet valve in the washing machine.

These filters must not be removed.

#### Hose extension

Longer hoses 2.5 or 4.0 m in length are available from your Miele Dealer or Miele as optional extras.

## Water drainage

The suds are drained through a drain pump with a 1 m delivery head. For the water to drain freely, the hose must be free of kinks.

If required, the hose can be extended to a length of up to 5 m. Accessories are available from Miele or from your Miele dealer.

For a delivery head of more than 1 m (up to a max. of 1.8 m) a replacement drain pump will need to be fitted. Please contact Miele for advice. For a delivery head of 1.8 m the hose can be extended to a length of up to 2.5 m. Accessories are available from Miele or from your Miele dealer.

## Drainage options:

1. Directed into a sink or basin:

Please note:

- Hook the hose over the edge and secure it.
- If the water is pumped into a washbasin, make sure that it can drain away freely. Otherwise there is a risk of water overflowing or of some of the drained water being sucked back into the machine.
- 2. Connected securely to a plastic drain pipe with a rubber nipple (there is no need to use a siphon).
- 3. Connected securely to a floor drain (gully).
- 4. Connected securely to a washbasin with plastic nipple.

Please note:

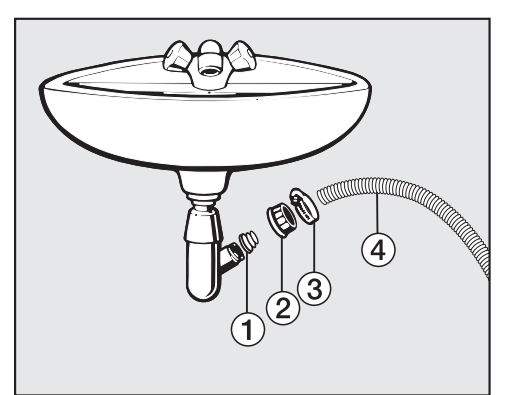

- 1 Adapter
- 2 Spigot nut
- 3 Hose clip
- ④ End of the hose
- Fit adapter ① to the sink drain outlet using nut ②.
- Attach the end of hose ④ to adapter ①.
- Use a screwdriver to tighten hose clip
  3 up close to the nut.

## **Electrical connection**

The washing machine is supplied with an electrical connection cable with moulded plug ready for connection to a switched socket.

The socket must be easily accessible after the washing machine has been installed. If that is not possible, ensure that a suitable means of disconnection is provided on the installation side for each pole.

Risk of fire from overheating. Connecting the washing machine to a multi-socket plug adapter or to an extension lead can overload the cable.

Do not use an extension lead or multi-socket plug adapter.

The electrical system must comply with local and national safety regulations (BS 7671 in the UK).

If the connection cable is damaged, it must only be replaced with a specific connection cable of the same type (available from the Miele Customer Service Department). For safety reasons, such replacement may only be carried out by a qualified technician or the Miele Customer Service Department.

The data plate indicates the nominal power consumption and the appropriate fuse rating. Compare the specifications on the data plate with those of the electricity supply and make sure that they match.

If in any doubt, consult a qualified electrician. Do not connect the washing machine to a stand-alone inverter such as those used with an autonomous energy source, e.g. solar power. When the washing machine is switched on, power surges could result in a safety switchoff. This could damage the electronic module.

## **Technical data**

| Height                         | 850 mm                  |
|--------------------------------|-------------------------|
| Width                          | 596 mm                  |
| Depth                          | 643 mm                  |
| Depth with door open           | 1077 mm                 |
| Height for building under      | 850 mm                  |
| Width for building under       | 600 mm                  |
| Weight                         | Approx. 96 kg           |
| Capacity                       | 8 kg dry laundry        |
| Voltage                        | See data plate          |
| Connected load                 | See data plate          |
| Fuse rating                    | See data plate          |
| Consumption data               | See "Consumption data"  |
| Minimum water flow pressure    | 100 kPa (1 bar)         |
| Maximum water flow pressure    | 1000 kPa (10 bar)       |
| Intake hose length             | 1.60 m                  |
| Drain hose length              | 1.50 m                  |
| Mains connection cable length  | 2 m                     |
| Maximum drain pump head height | 1 m                     |
| Maximum drain hose length      | 5 m                     |
| LEDs                           | Class 1                 |
| Test certificates awarded      | See data plate          |
| Frequency band                 | 2.4000 GHz – 2.4835 GHz |
| Maximum transmitting power     | < 100 mW                |

## **Conformity declaration**

Miele hereby declares that this washing machine complies with Directive 2014/53/ EU.

The complete text of the EU declaration of conformity is available from one of the following internet addresses:

- Products, Download from www.miele.co.uk
- For service, information, operating instructions etc: go to www.miele.co.uk/domestic/customer-information-385.htm and enter the name of the product or the serial number

## Data sheet household washing machines

In acc. with delegated regulation (EU) No. 1061/2010

| MIELE                                                                                       |                          |  |
|---------------------------------------------------------------------------------------------|--------------------------|--|
| Model name/identifier                                                                       | WSG 363<br>Selection     |  |
| Rated capacity <sup>1</sup>                                                                 | 9,0 kg                   |  |
| Energy efficiency class                                                                     |                          |  |
| A+++ (most efficient) to D (least efficient)                                                | A+++                     |  |
| Annual energy consumption $(AE_c)^2$                                                        | 130 kWh/year             |  |
| Energy consumption of the standard "60°C cotton programme" at full load                     | 0,74 kWh                 |  |
| Energy consumption of the standard "60°C cotton programme" at partial load                  | 0,55 kWh                 |  |
| Energy consumption of the standard "40°C cotton programme" at partial load                  | 0,35 kWh                 |  |
| Weighted power consumption in off-mode ( $P_{o}$ )                                          | 0,40 W                   |  |
| Weighted power consumption in the left-on mode (P <sub>i</sub> )                            | 0,40 W                   |  |
| Weighted annual water consumption (AW <sub>c</sub> ) <sup>3</sup>                           | 11.000 Litres/year       |  |
| Spin-drying efficiency class                                                                |                          |  |
| A (most efficient) to G (least efficient)                                                   | В                        |  |
| Maximum spin speed <sup>4</sup>                                                             | 1.400 rpm                |  |
| Remaining moisture content <sup>4</sup>                                                     | 53 %                     |  |
| Standard programme to which the information in the label and the fiche relates <sup>5</sup> | Cottons 60/40 with arrow |  |
| Programme time of the standard programme                                                    |                          |  |
| 60°C cotton programme (full load)                                                           | 179 min                  |  |
| 60°C cotton programme (partial load)                                                        | 179 min                  |  |
| 40°C cotton programme (partial load)                                                        | 179 min                  |  |
| Duration of the 'left-on' mode (T;) <sup>6</sup>                                            | 15 min                   |  |
| Airborne acoustical noise emissions                                                         |                          |  |
| Washing phase <sup>7</sup>                                                                  | 48 dB(A) re 1 pW         |  |
| Spinning phase <sup>7</sup>                                                                 | 72 dB(A) re 1 pW         |  |
| Built-in                                                                                    | -                        |  |
| This product does not release silver ions during the washing cycle.                         |                          |  |

• Yes, standard feature

<sup>1</sup> In kg of cotton for the standard "60 °C cotton programme "at full load or the "40 °C cotton programme" at full load, whichever is the lower.

- <sup>2</sup> Based on 220 standard washing cycles for cotton programmes at 60 °C and 40 °C at full and partial load, and the consumption of the low-power modes. Actual energy consumption will depend on how the appliance is used.
- <sup>3</sup> Based on 220 standard washing cycles for cotton programmes at 60 °C and 40 °C at full and partial load. Actual water consumption will depend on how the appliance is used.
- <sup>4</sup> Attained for the standard "60 °C cotton programme" at full load or the standard "40 °C cotton programme" at partial load, whichever is the lower, and remaining moisture content attained for the standard "60 °C cotton programme" at full load or the standard "40 °C cotton programme" at partial load, whichever is the greater.
- <sup>5</sup> These programmes are suitable to clean normally soiled cotton laundry and are the most efficient programmes in terms of combined energy and water consumption.
- <sup>6</sup> If the household washing machine is equipped with a power management system.
- <sup>7</sup> For the standard "60 °C cotton programme" at full load.

## **Consumption data**

|                         |                           | Load | Energy | Water  | Duration | Residual<br>moisture |
|-------------------------|---------------------------|------|--------|--------|----------|----------------------|
|                         | °C                        | kg   | kWh    | Litres | h:min    | %                    |
| Cottons                 | 90                        | 9.0  | 2.60   | 65     | 2:29     | 53                   |
|                         | 60                        | 9.0  | 1.45   | 65     | 2:29     | 53                   |
|                         | 60                        | 4.5  | 1.10   | 52     | 2:19     | 53                   |
|                         | <b>€60°C</b> *            | 9.0  | 0.74   | 54     | 2:59     | 53                   |
|                         | <b>€60°C</b> <sup>*</sup> | 4.5  | 0.55   | 49     | 2:59     | 53                   |
|                         | 40                        | 9.0  | 1.20   | 65     | 2:39     | 53                   |
|                         | <40°C *                   | 4.5  | 0.35   | 42     | 2:59     | 53                   |
|                         | 20                        | 9.0  | 0.45   | 65     | 2:39     | 53                   |
| Minimum iron            | 30                        | 4.0  | 0.60   | 57     | 1:59     | 30                   |
| Delicates               | 30                        | 3.0  | 0.20   | 40     | 1:09     | -                    |
| Woollens 👑              | 30                        | 2.0  | 0.23   | 35     | 0:39     | -                    |
| Automatic plus          | 40                        | 6.0  | 0.60   | 59     | 1:59     | -                    |
| QuickPowerWash          | 40                        | 4.0  | 0.58   | 40     | 0:49     | -                    |
| Express 20 <sup>1</sup> | 40                        | 3.5  | 0.33   | 30     | 0:20     | -                    |
| Shirts <sup>2</sup>     | 60                        | 2.0  | 0.66   | 40     | 1:31     | -                    |

1 🔥 sensor control activated

2 Pre-ironing extra deactivated

Consumption data can vary from the nominal values given depending on water pressure, water hardness, water inlet temperature, room temperature, type and volume of load, fluctuations in the electricity supply and any extras selected.

## Note for test institutes

Test programme in accordance with EN 60456 and energy label with Directive 1061/2010

With the *PowerWash* washing technique, during the heating phase, the temperature measured by the sensor in the suds container is higher than the actual temperature of the laundry.

The temperature measured at the sensor **does not** reflect the temperature of the laundry.

## Settings

You can use the settings to alter the washing machine's electronics to suit changing requirements.

The settings can be altered at any time.

## Accessing the Settings menu

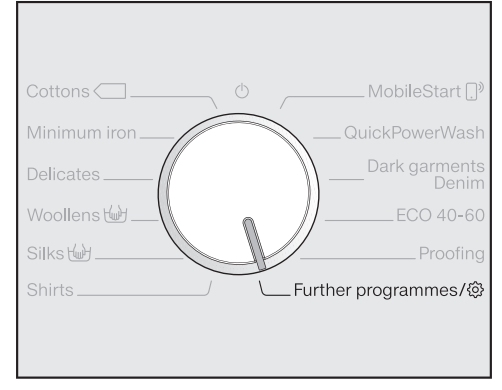

■ Turn the programme selector to the *Further programmes/*ô position.

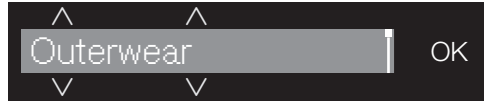

■ Touch the ∨∧ sensor controls until the following appears in the display:

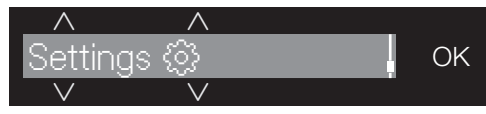

Confirm with the OK sensor control.

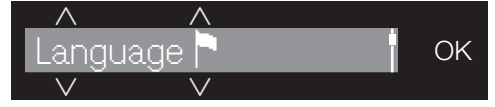

You are now in the Settings sub-menu.

## Selecting settings

- Touch the ∨∧ sensor controls until the setting you want appears in the display.
- The ∨ sensor control scrolls down the list.
- The  $\wedge$  sensor control scrolls up the list.
- Touch the OK sensor control to select the setting displayed.

## Changing a setting

■ Touching the ∨∧ sensor controls will call up the different options for the setting.

The option that is selected will have a tick  $\checkmark$  next to it.

 Touch the OK sensor control to activate the option you want in the display.

## Closing the settings menu

■ Turn the programme selector.

## Language 🏲

The display can be set to appear in one of several different languages.

The high flag after the word Language acts as a guide in case a language which is not understood has been set.

The language selected is saved.

## **Buzzer volume**

The buzzer sounds to let you know the programme has finished. The buzzer can be set to be louder or quieter.

#### Selection

- Off
- ■====== (quiet)
- ■■■■■■ (loud) (factory default)

## **Keypad tone**

Each touch of a sensor control is confirmed with an audible tone.

#### Selection

- Off
- ∎IIIII (quiet)
- ■■■■=== (factory default)
- ■■■■■■ (loud)

## Welcome tone

The volume for the welcome tone can be set to one of 7 different settings.

#### **Selection**

- Off
- ■IIIII (quiet)
- ■■■■=== (factory default)
- ■■■■■■■ (loud)

## Settings

## Code

The PIN code prevents the washing machine being used without your knowledge.

#### Selection

#### – <u>Activate</u>

If you activate the PIN code, you have to enter a PIN code after switching the washing machine on. Otherwise it cannot be operated. The factory default PIN code is 125.

### – <u>Change</u>

If wished, you can set a different three-digit PIN code.

A Do not forget the code you have set.

If you forget the code, only Miele Technical Service can unlock the washing machine.

Make a note of your new code.

#### <u>Deactivate</u>

The washing machine is to be operated again without entering a PIN code. This only appears if the PIN code had been activated previously.

## Units

The temperature can be displayed as degrees °C/Celsius or °F/Fahrenheit.

The factory default is °C/Celsius.

## Brightness

You can set the brightness of the display, the sensor controls and the dimmed sensor controls.

#### Selection

– <u>Display</u>

Controls the brightness of the display.

- ■====== (dark)
- ■■■■■■■ (light) (factory default)

#### <u>Buttons active</u>

Controls the brightness of the activated sensor controls.

- ■====== (dark)
- ■■■■=== (factory default)
- ■■■■■■■ (light)

#### - Buttons inactive

Controls the brightness of the sensor controls that can be activated.

- ■====== (dark)
- ■■■■=== (factory default)
- ■■■■■■■ (light)

**Tip:** Ensure that there is a discernible difference in brightness between the activated and dimmed sensor controls. A big difference in brightness makes it easier to operate the appliance.

## Disp. switch-off stat.

The display and the sensor control lighting is switched off to save energy. The Start/Add laundry sensor control flashes slowly.

#### Selection

- <u>On</u> (factory default) The lighting switches off after 10 minutes.
- On (not current pr.)

The lighting remains switched on throughout the programme. The lighting switches off 10 minutes after the programme has ended.

– <u>Off</u>

The lighting remains switched on.

## Programme info

You can select the information that will be displayed temporarily in the display after a programme has been selected.

#### Selection

- Programme name

The programme name is shown in the display for several seconds.

 <u>Prog. & max load</u> (factory default) The programme name and the maximum load size are shown in the display for several seconds.

– <u>Off</u>

Directly after the programme has been selected, the standard display is shown with temperature, spin speed and programme duration.

## Memory

The washing machine will save the last settings (temperature, spin speed and some of the extras) selected for a programme after the programme has started.

When the programme is chosen again, the saved settings will appear in the display.

Memory is deactivated as standard.

## Long p-wash Cotton

If you require a longer pre-wash, you can extend the standard pre-wash time of 25 minutes.

#### Selection

- <u>No increase</u> (factory default)
  25 minute pre-wash.
- <u>+ 6 min</u>
  31 minute pre-wash.
- <u>+ 9 min</u>
  34 minute pre-wash.
- <u>+ 12 min</u>
  37 minute pre-wash.

## Settings

## Soak duration

You can set a duration for the soak process of between 30 minutes and 6 hours.

The duration can be selected in 30 minute increments. When the *Soak* extra option is selected, the laundry will be soaked for the duration selected.

A duration of 0:30 h is set as standard.

## **Gentle action**

With gentle action activated, drum agitation is reduced. In this way, lightly soiled items can be washed more gently.

Gentle action can be activated for the *Cottons* and the *Minimum iron* programmes.

Gentle action is deactivated as standard.

## Temp. reduction

At high altitudes, water has a lower boiling point. Miele recommends activating the reduced temperature setting at altitudes of 2000 m or above to prevent water from boiling. The maximum temperature is reduced to 80 °C even if a higher temperature is selected.

The reduced temperature setting is deactivated as standard.

## Water plus

You can select which function is incorporated into the *Water* + extra option.

#### Selection

- <u>Extra water</u> (factory default)
  The water level is increased in the wash and rinse stages of the programme
- <u>Extra rinse</u> An additional rinse cycle is carried out
- <u>Extra water + rinse</u>

The water level is increased in the wash and rinse stages and an additional rinse is carried out

## Water plus level

There are 4 different water levels which can be selected for the *Water* + extra option.

#### <u>Levels</u>

- Normal (factory default)
- Plus ô
- Plus ۵۵
- Plus ۵۵۵

## Maximum rinse level

This function is important for allergy sufferers as it achieves excellent rinse results.

The water level in the rinses can be permanently set to the highest value. The water consumption will be increased.

The maximum rinse level is deactivated as standard.

## Suds cooling

Additional water flows into the drum at the end of the main wash to cool the suds down.

Suds cooling takes place when a *Cottons* programme with a temperature of 70 °C or higher is selected.

Suds cooling must be activated:

- To prevent the danger of scalding if the drain hose is hooked over the edge of a sink or basin
- In buildings where the drainage pipes do not comply with DIN 1986

Suds cooling is deactivated as standard.

## Low water pressure

If the water pressure is below 100 kPa (1 bar), the washing machine cancels the programme and the Water intake See III fault message appears.

If the on-site water pressure cannot be increased, activating this function will prevent the programme from being cancelled.

Low water pressure is deactivated as standard.

## Anti-crease

The anti-crease function reduces creasing after the end of the programme.

At the end of the programme, the drum continues to turn at intervals for up to 30 minutes. The washing machine door can be unlocked at any time by touching the *Start/Add laundry* sensor control and then opened.

Anti-crease is activated as standard.

## Settings

## Miele@home

Control the networking of your washing machine with your WiFi network.

The following points may appear in the sub-menu:

#### <u>Set up</u>

This message only appears if the washing machine has not yet been connected to a WiFi network.

Please refer to "Before using for the first time" for instructions on how to set up the connection.

Deactivate (visible if Miele@home is activated)

Miele@home remains set up, the WiFi function is switched off.

<u>Activate</u> (visible if Miele@home is deactivated)

The WiFi function is reactivated.

# Connection status (visible if Miele@home is activated)

The following values are displayed:

- The quality of WiFi reception
- The network name
- The IP address

Set up again (visible if set up)

Resets the WiFi login (network) to immediately re-establish a new connection.

Reset (visible if set up)

- The WiFi is switched off.
- The WiFi connection will be reset to the factory default setting.

The network configuration should be reset whenever a washing machine is being disposed of or sold, or if a used washing machine is being put into operation. This is the only way to ensure that all personal data has been removed and the previous owner will no longer be able to access the washing machine.

A new connection setup has to be carried out in order to use the Miele@home setting again.

## Remote control

The Remote control setting is only visible if the Miele@home setting is set up and activated.

Once the Miele@mobile app has been installed on your mobile device, you can check the status of your washing machine from anywhere and start it remotely. You can also control it remotely via the *MobileStart* programme.

You can switch off the Remote control setting if you do not want to operate the washing machine with your mobile device.

If Remote control is not switched on, the app can cause the programme to be cancelled.

Use the delay start function to set a timeframe within which you want to start the washing machine (see "Delay start/SmartStart").

The washing machine will then start within the timeframe specified when it receives your signal.

If it has not received a start signal by the latest start time set, the washing machine will start automatically.

Remote control is activated as standard.

## SmartGrid

The SmartGrid setting is only visible if the Miele@home setting is set up and activated.

This function can be used for starting your washing machine automatically at a time when your energy supplier's energy costs are most economical.

Activating SmartGrid gives the *Delay* start sensor control a new function. Use the delay start control to set the SmartGrid. The washing machine will then start within the timeframe specified by you when it receives a signal from your energy supplier.

If a signal has not been received from the energy supplier by the latest start time set, the washing machine will start automatically (see "Delay start").

SmartGrid is deactivated as standard.

## Settings

## RemoteUpdate

The RemoteUpdate menu option is only displayed and can only be selected if the requirements for using Miele@home have been met (see "Before using for the first time – Miele@home").

The RemoteUpdate function is used to update the software in your washing machine. If an update is available for your washing machine, it will automatically download it. Updates will not be installed automatically. They must be initiated manually.

If you do not install an update, you can continue to use your washing machine in the usual way. However, Miele recommends installing updates.

#### Activating/Deactivating

The RemoteUpdate function is activated as standard. Available updates will be downloaded automatically but will only be installed if you initiate installation manually.

Deactivate RemoteUpdate if you do not want any updates to be downloaded automatically.

#### **Running RemoteUpdate**

Information about the content and scope of an update will be provided in the Miele@mobile app.

A message will appear in your washing machine display if a software update is available.

You can install the update immediately or postpone this until later. When the washing machine is switched on again, you will be reminded about the update.

Deactivate RemoteUpdate if you do not want to install the update.

The update may take several minutes.

Please note the following information about the RemoteUpdate function:

- You will only receive a message when an update is available.
- Once an update has been installed, it cannot be undone.
- Do not switch off the washing machine during an update. Otherwise, the update will be aborted and will not be installed.
- Some software updates can only be carried out by the Miele Customer Service Department.

Detergent, fabric care, additives and machine care products are available for this washing machine. All the products have been designed for Miele washing machines.

These and many other useful products can be ordered via the internet at www.miele.co.uk or from Miele (see end of this booklet for contact details).

## Detergent

#### UltraWhite (powder detergent)

- Best results at 20/30/40/60/95 °C
- Radiant white laundry thanks to powerful formula with active oxygen
- Excellent stain removal even at low temperatures

#### UltraColor (liquid detergent)

- Best wash results at 20/30/40/60 °C
- With colour-protection formula for brilliant colours
- Excellent stain removal even at low temperatures

# WoolCare delicates detergent (liquid detergent)

- For wool, silks and delicates
- Special care complex based on wheat protein and with colour-protection formula
- Best wash results at 20/30/40/60 °C

## Specialist detergents

These specialist detergents are available as convenient single-use capsules.

## Caps Sport

- For synthetic fabrics
- Neutralises odours thanks to built-in odour absorber
- Prevents static charge in clothes
- Retains the shape and breathability of synthetic fabrics

## Caps DownCare

- For down-filled items
- Retains the elasticity and breathability of down
- Lanolin for effective cleaning and gentle care
- Down does not stick together and retains its loft

## **Caps WoolCare**

- Woollens and delicates detergent
- Special wheat-protein-based agents
- Fibre-protection technology to help prevent items shrinking and felting
- Colour-protection formula for gentle cleaning

#### Caps UltraDark

- Special-purpose detergent for dark and black laundry
- Colour-protection formula for gentle cleaning
- Anti-pilling effect protects your garments from discolouration
- Retains colour intensity and brightness

#### **Caps CottonRepair**

- Special-purpose detergent for cotton fabrics
- Visibly renews fabric with just one wash
- Special Miele formula with Novozymes technology
- Removes pilling and renews colour intensity and brightness
- Depending on fabric do not use more than 1–2 times per year

#### Caps SilkCare

- Silks and delicates detergent
- Special care product made with silk protein
- Preserves the smooth surface of silk textiles
- Gentle cleaning to protect silk fibres

## Fabric care

These fabric care products are available as convenient single-use capsules.

#### Fabric conditioner cap

- Fabric conditioner for freshly scented laundry
- Pure and thorough cleanliness with a fresh scent
- For soft, bouncy laundry
- Prevents static charge in clothes

#### Cap ImpraProtect

- Proofing agent for sportswear and waterproof clothing
- Effective proofing to protect against water and wind, and to give a dirt-repellent finish
- Retains the breathability of fabrics

## Additives 📿

Additives are available as convenient single-use capsules.

#### **Cap Booster**

- Highly effective stain remover
- Enzyme technology to help remove stubborn stains
- Suitable for whites and colours
- For best wash results even at low temperatures

### Machine care

#### **Descaling agent**

- Removes heavy limescale deposits
- Mild and gentle with natural citric acid
- Gentle on heater elements, drum and other components

#### IntenseClean

- For hygienic cleanliness in washing machines
- Removes grease, bacteria and associated unpleasant odours
- Effective thorough cleaning

#### Water softener tablets

- Reduces the amount of detergent needed for hard water
- Less detergent residue in fabrics
- Less chemicals in waste water due to reduced amount of detergent

#### **United Kingdom**

Miele Co. Ltd. Fairacres, Marcham Road Abingdon, Oxon, OX14 1TW Tel: 0330 160 6600 Internet: www.miele.com

#### Australia

Miele Australia Pty. Ltd. ACN 005 635 398 ABN 96 005 635 398 1 Gilbert Park Drive Knoxfield, VIC 3180 Tel: 1300 464 353 Internet: www.miele.com.au

#### China

Miele (Shanghai) Trading Ltd. 1-3 Floor, No. 82 Shi Men Yi Road Jing' an District 200040 Shanghai, PRC Tel: +86 21 6157 3500 Fax: +86 21 6157 3511 E-mail: info@miele.cn, Internet: www.miele.cn

#### Miele (Hong Kong) Limited

41/F - 4101, Manhattan Place 23 Wang Tai Road Kowloon Bay, Hong Kong Tel: (852) 2610 1025 Fax: (852) 3579 1404 Email: customerservices@miele.com.hk Website: www.miele.hk

#### India

Miele India Pvt. Ltd. Ground Floor Copia Corporate Suites Plot No. 9, Jasola New Delhi - 110025 Tel: 011-46 900 000 Fax: 011-46 900 001 E-mail: customercare@miele.in Internet: www.miele.in

#### Ireland

Miele Ireland Ltd. 2024 Bianconi Avenue Citywest Business Campus Dublin 24 Tel: (01) 461 07 10 Fax: (01) 461 07 97 E-Mail: info@miele.ie Internet: www.miele.ie

#### Malaysia

Miele Sdn Bhd Suite 12-2, Level 12 Menara Sapura Kencana Petroleum Solaris Dutamas No. 1 Jalan Dutamas 1 50480 Kuala Lumpur, Malaysia Phone: +603-6209-0288 Fax: +603-6205-3768

#### New Zealand

Miele New Zealand Limited IRD 98 463 631 Level 2, 10 College Hill Freemans Bay, Auckland 1011 New Zealand Tel: 0800 464 353 Internet: www.miele.co.nz

#### Singapore

Miele Pte. Ltd. 163 Penang Road # 04 - 03 Winsland House II Singapore 238463 Tel: +65 6735 1191 Fax: +65 6735 1161 E-Mail: info@miele.com.sg Internet: www.miele.sg

# Míele

#### South Africa

Miele (Pty) Ltd 63 Peter Place, Bryanston 2194 P.O. Box 69434, Bryanston 2021 Tel: (011) 875 9000 Fax: (011) 875 9035 E-mail: info@miele.co.za Internet: www.miele.co.za

#### Taiwan

K.E. & Kingstone Co., Ltd. 6th Fl., No. 120, Sec. 2 Jianguo N. Rd. Taipei, Taiwan TEL: +886 2 2502-7256 FAX: +886 2 2502-3077 E-mail: kenk@kenk.com.tw Website: www.kenk.com.tw/ke/miele

#### Thailand

BHIRAJ TOWER at EmQuartier 43rd Floor Unit 4301-4303 689 Sukhumvit Road North Klongton Sub-District Vadhana District Bangkok 10110, Thailand

#### **United Arab Emirates**

Miele Appliances Ltd. Showroom 1 Eiffel 1 Building Sheikh Zayed Road, Umm Al Sheif P.O. Box 114782 - Dubai Tel. +971 4 3044 999 Fax. +971 4 3418 852 800-MIELE (64353) E-Mail: info@miele.ae Website: www.miele.ae

Manufacturer: Miele & Cie. KG, Carl-Miele-Straße 29, 33332 Gütersloh, Germany

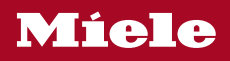

WSG 363 Selection